## **需要・販売予測の方法-2** 2022年11月17日

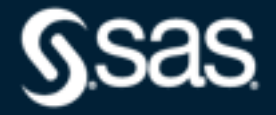

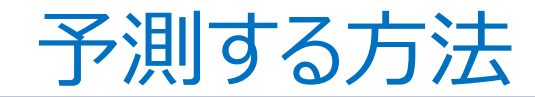

◇プロットして観察する
 ◇パターンを抽出する
 ・時系列分析
 TCSI分離法

◇因果関係を利用する
 ・相関分析
 ・回帰分析
 トレンドの利用

## (A) 年度別広告費と売上高

| 年度   | 売上高 | 広告費 |
|------|-----|-----|
| 2016 | 8   | 6   |
| 2017 | 9   | 6   |
| 2018 | 13  | 7   |
| 2019 | 11  | 5   |
| 2020 | 14  | 8   |
| 2021 | 17  | 10  |
| 2022 | ?   | 11  |

## 散布図 (SAS Studio)

1.「ファイル(ホーム)」を右クリックー「新規作成」ー「フォルダ」をクリック、 「新規フォルダ名(需要・販売予測の方法2)」を入力し、「保存」をクリック する。

4

wsas

#### 2. ファイルをアップロードする。 「需要・販売予測の方法2」を右クリック、「ファイルのアップロード」をクリックし、 「ファイルの選択」から、ファイルを選択し「アップロード」をクリックする。

| SAS <sup>®</sup> Studio | データのインポート   |                                                                                                   |
|-------------------------|-------------|---------------------------------------------------------------------------------------------------|
| ▼ サーバーファイルとフォル          | マイタスクに追加    |                                                                                                   |
|                         | マイス二ペットに追加  | 1-ドの生成   🛃                                                                                        |
| ⊿ 🚰 odaws01-apse1       | 作成          | プロパティ                                                                                             |
| ▶ 🔁 フォルダショート            | 名前の変更       | 🎩   🗲 🍡 🌊   🔩   すべて選択                                                                             |
| 🛛 🗔 ファイル (ホーム)          | 削除          |                                                                                                   |
| ▷ 💼 sasuser.v94         | 移動          |                                                                                                   |
| ▶ 🖿 データ分析の碁             | コピー         | $\neg \neg \neg \neg \neg \neg \neg \neg \neg \neg \neg \neg \neg \neg \neg \neg \neg \neg \neg $ |
| ▶ 🖿 データ分析の碁             | ファイルのアップロード |                                                                                                   |
| ▶ 🖿 データ分析の碁             | ファイルのダウンロード | ファイルのアップロード先: /home/u61364448/需要・販売予測の方法 2                                                        |
| ▶ 📄 需要・販売予測             | プロパティ       |                                                                                                   |
| ▶ 📄 需要・販売予測             |             | ファイルの選択                                                                                           |
|                         |             | 選択済みファイル:                                                                                         |
|                         |             | 1 XLSX EXCELファイル.xlsx 14.8 kb                                                                     |
|                         |             |                                                                                                   |
|                         |             |                                                                                                   |
| ▶ タスクとユーティリティ           |             |                                                                                                   |
| ▶ スニペット                 |             | アップロードキャンセル                                                                                       |
| ▶ ライブラリ                 |             |                                                                                                   |

#### 3.「需要・販売予測の方法2」フォルダを開きファイル(EXCELファイル) を右側のプロセスフロー画面にドラッグし、右クリックして「開く」を選択する。

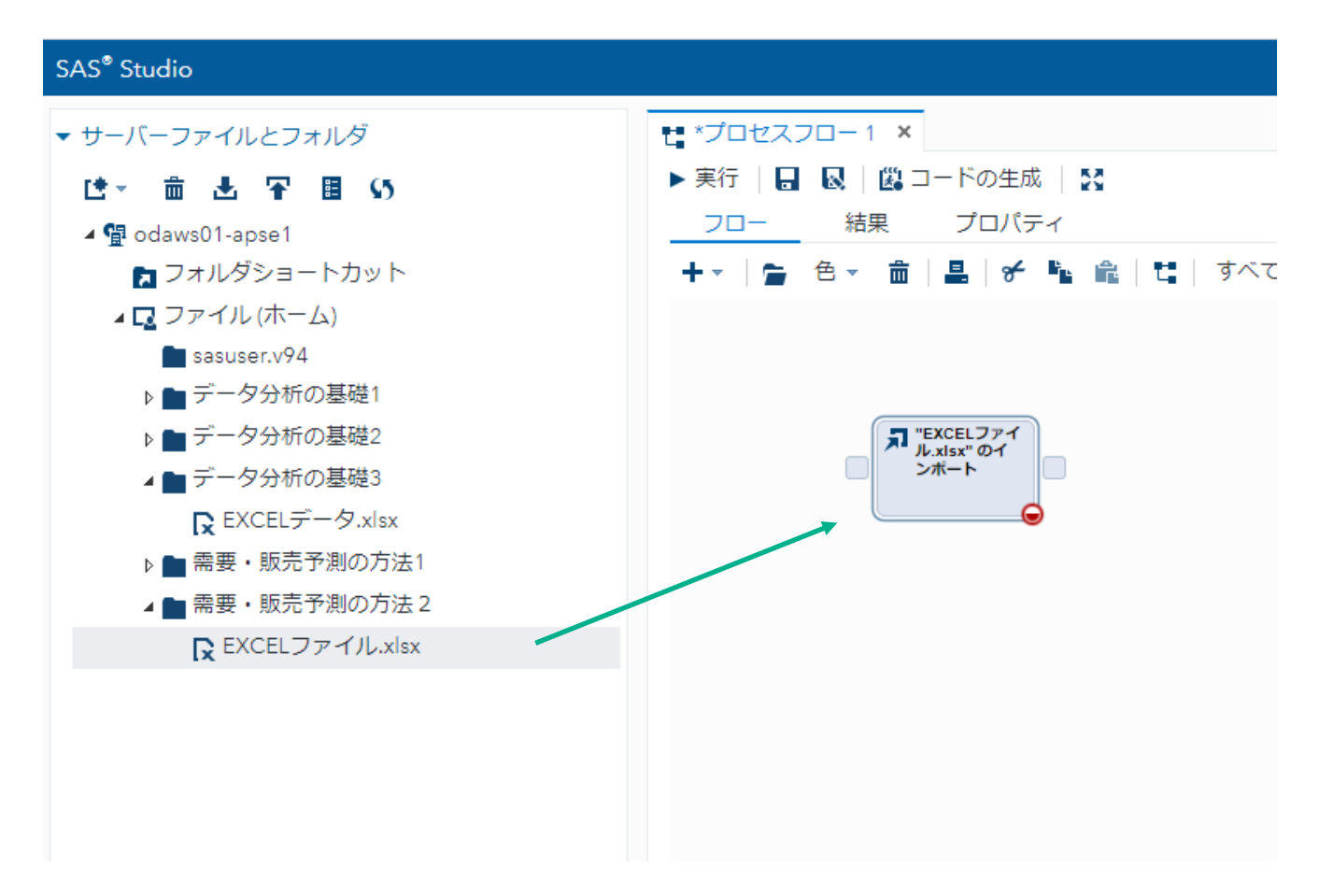

## 4.「ワークシート名(Data5)」を入力し、実行ボタンをクリックする。

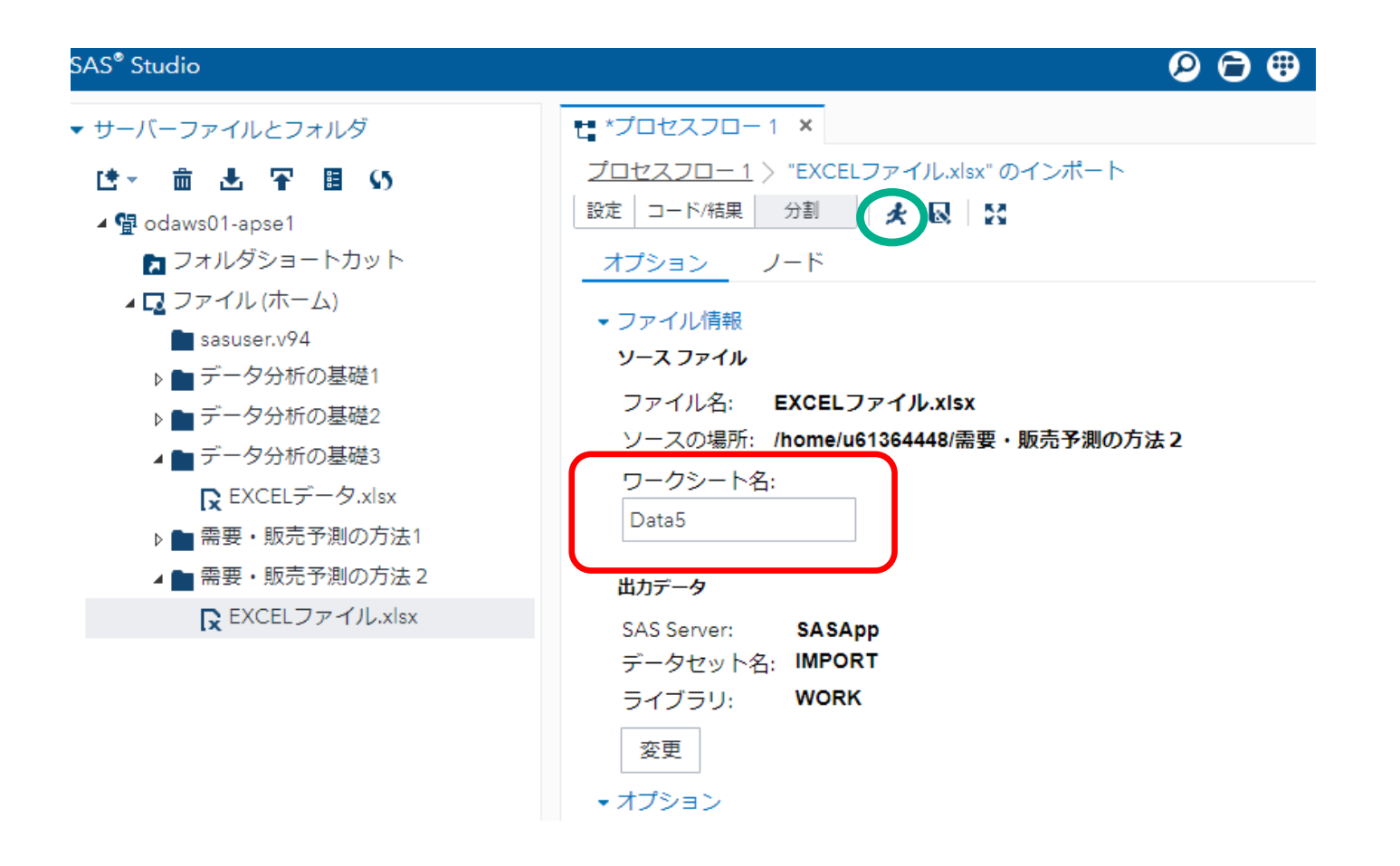

# 「プロセスフロー」をクリックしてフロー画面に戻り、「タスクとユーティリティ」→ 「グラフ」→「散布図」をフロー画面にドラッグし、 「EXCELファイル」と結合、右クリック-「開く」をクリックする。

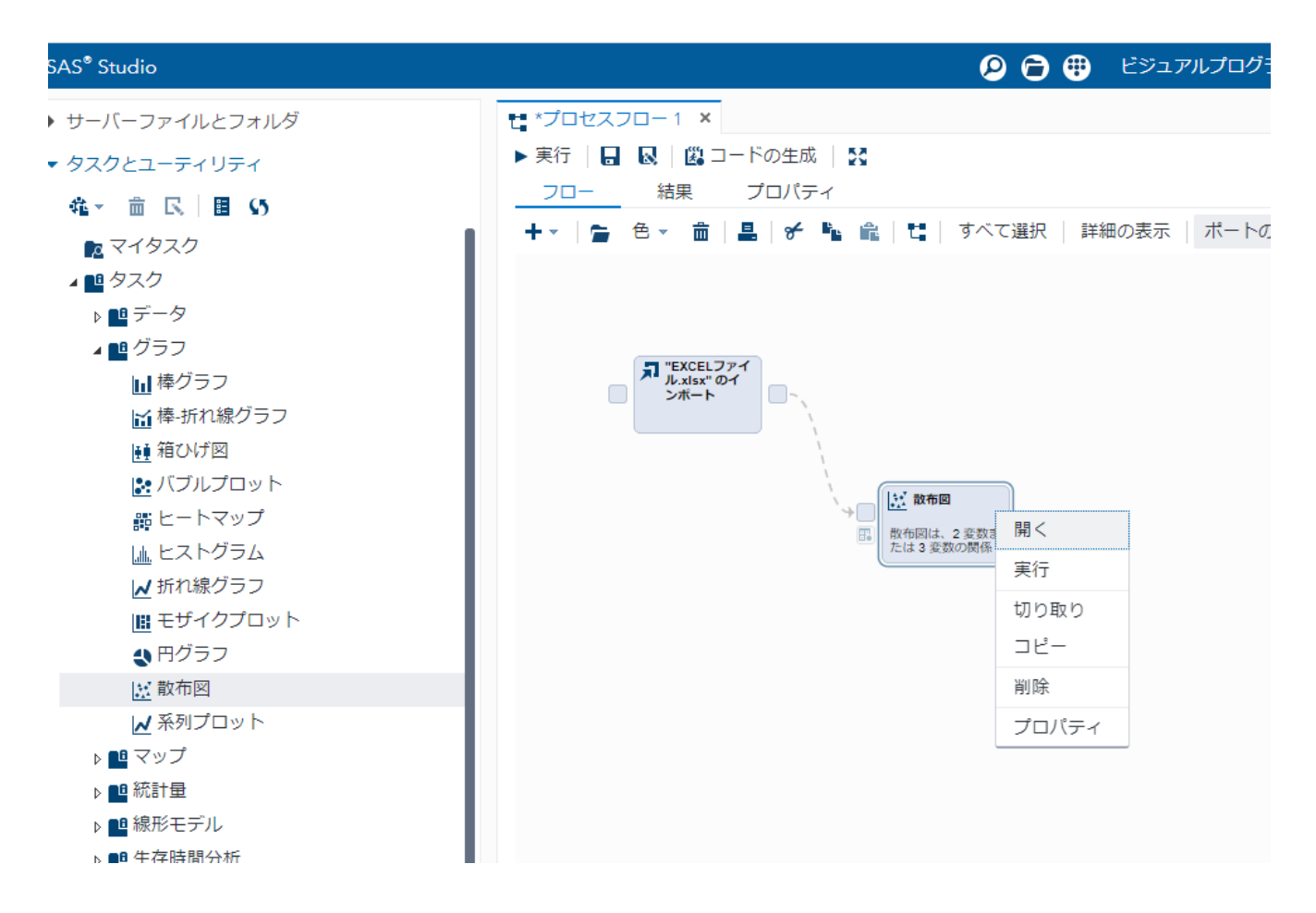

## 6. 「データ」、「X軸(広告費)」、「Y軸(売上高)」をセットする。

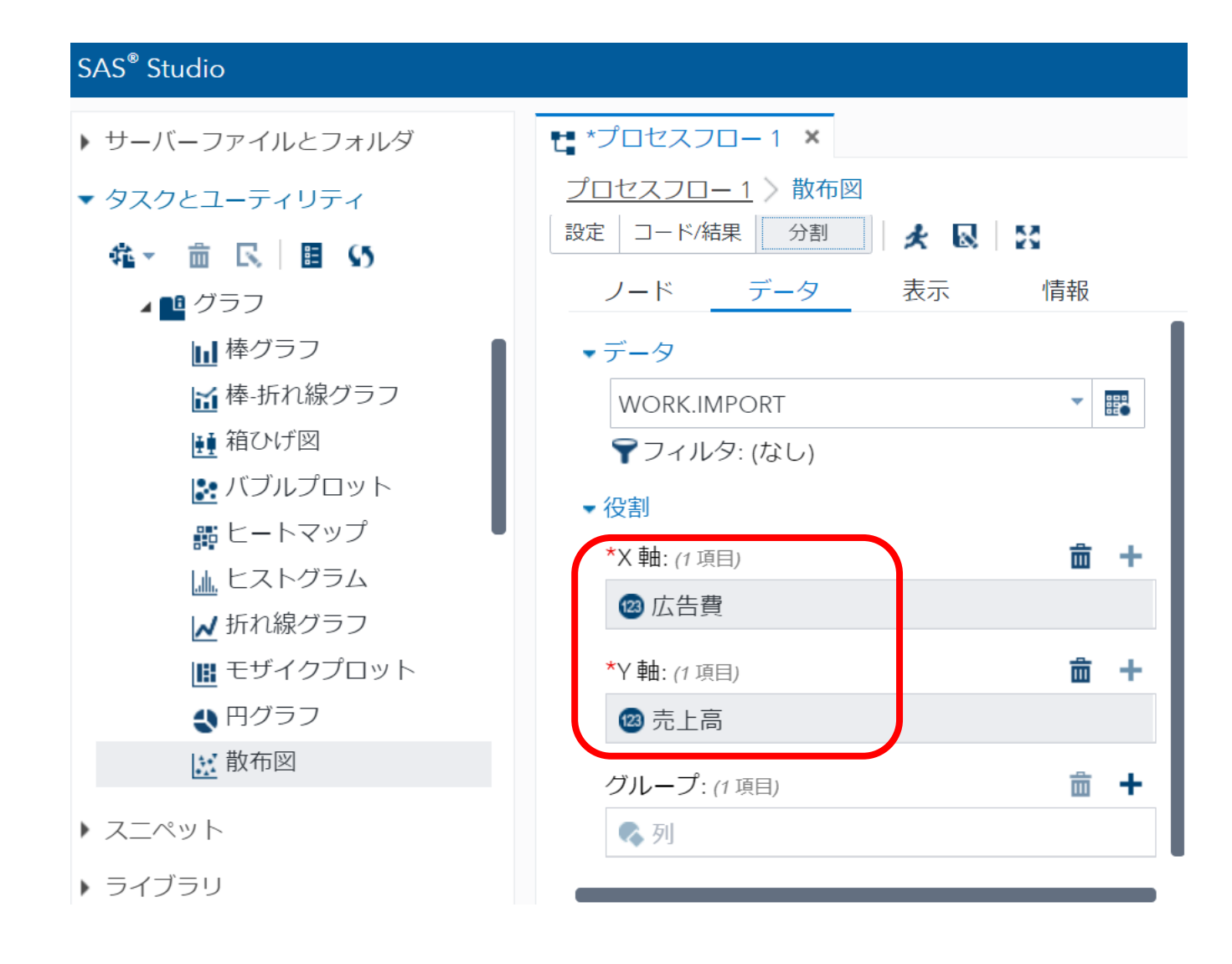

#### 7. 「表示」から、グラフサイズを「幅4.8」、「高さ4.8」の正方形にする。 実行ボタンをクリックする。

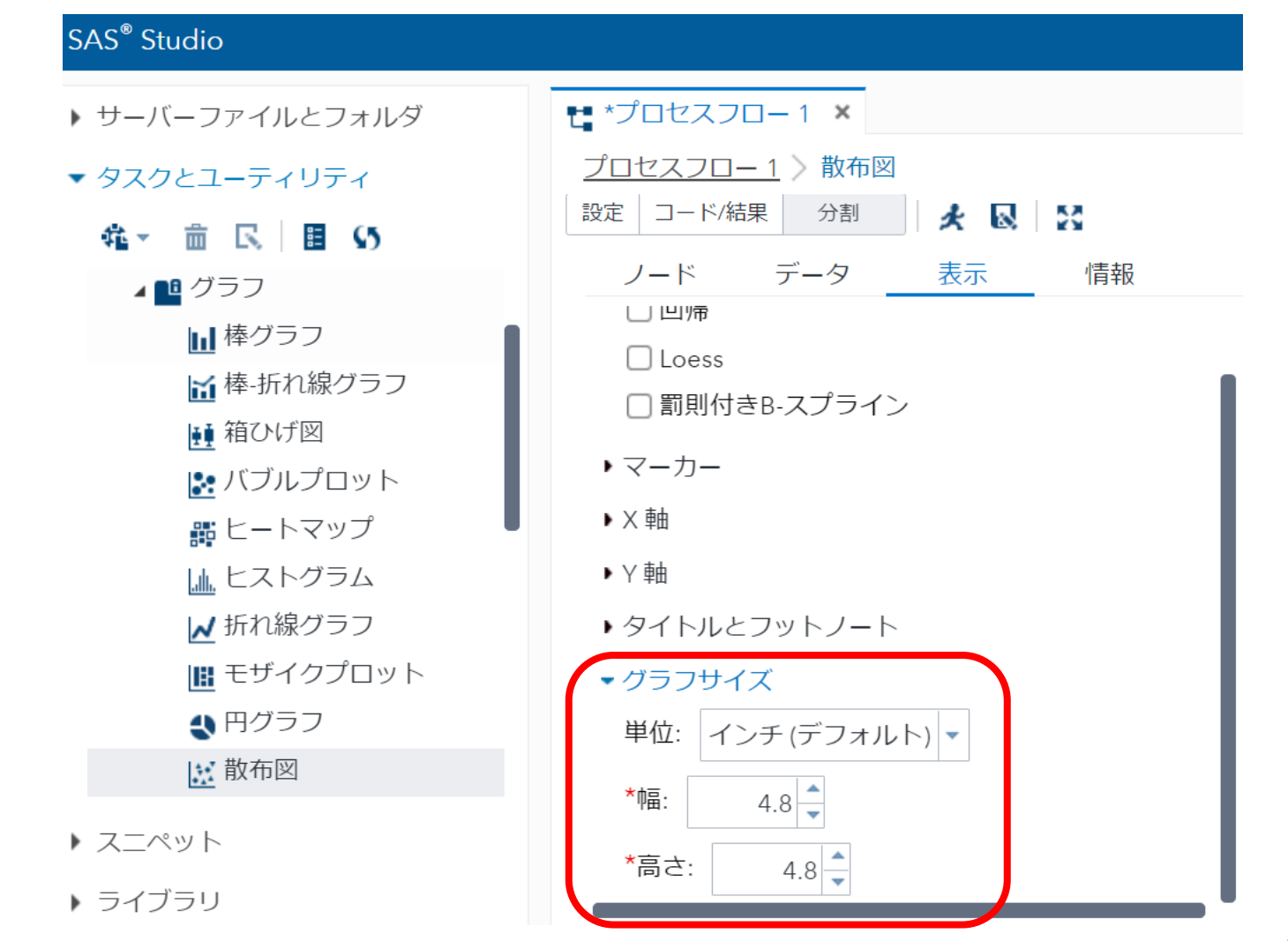

10

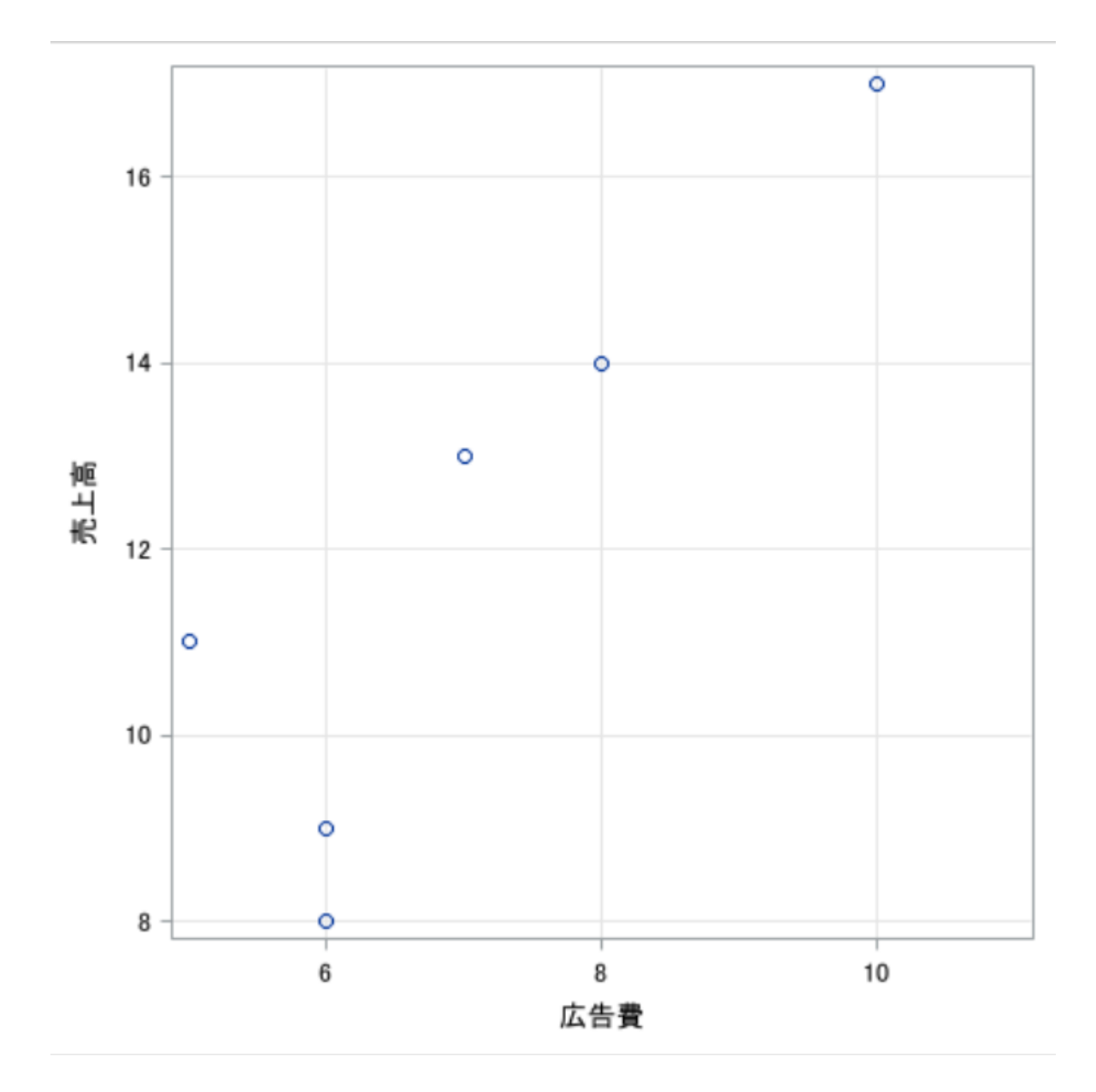

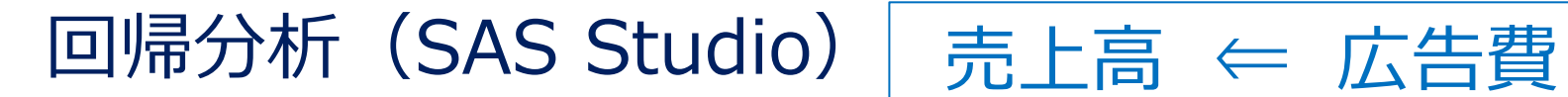

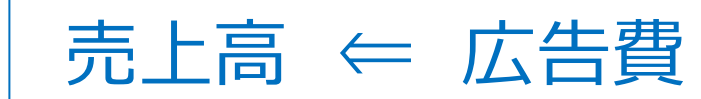

1. 「線形回帰モデル」→「線形回帰分析」をフロー画面にドラッグし、 「EXCELファイル」と結合、右クリックー「開く」をクリックする。

| SAS <sup>®</sup> Studio           | 👂 🖨 🤀 ビジュアルプログラ                                      |
|-----------------------------------|------------------------------------------------------|
| <ul> <li>サーバーファイルとフォルダ</li> </ul> | t *ブロセスフロ−1 ×                                        |
| ▼ タスクとユーティリティ                     | ▶ 実行   🔒 😡   🕮 コードの生成   🎇                            |
| ६ - 亩 民 目 (5                      |                                                      |
| ■ マイタスク                           | + -   ~ 色 - 面   温   チ № 曜   電   すべて選択   詳細の表示   ホートの |
| ■ タスク                             |                                                      |
| ▶ • • データ                         |                                                      |
| ▶ 🛄 グラフ                           | <b>"</b> "FXCEL 774                                  |
| ▶ 🖻 マップ                           | メール.xisx"のイ<br>ンポート                                  |
| ▶ ■ 統計量                           |                                                      |
| ▲ 🛄 線形モデル                         |                                                      |
| <b>城</b> 一元配置分散分析                 |                                                      |
| M. ノンバラメトリックな一元配置分散分析             | 日 散布図は、2 変数ま                                         |
| ₩ N 元配置分散分析                       | たは3 変数の関係                                            |
| ▶ 共分散分析                           |                                                      |
| 😹 線形回帰分析                          |                                                      |
| _ 二項ロジスティック回帰分析                   |                                                      |
| 📶 予測回帰モデル                         | は、1つ以上の運動                                            |
| <u>∭</u> 一般化線形モデル                 |                                                      |
| 📴 混合モデル分析                         | リリクロソク                                               |
| 📝 PLS 回帰                          | コピー                                                  |
| ▶ 🛄 生存時間分析                        | 削除                                                   |
| ▶ 📑 多変量分析                         | プロパティ                                                |
| ▶ 📫 クラスター分析                       |                                                      |
| ▶ 🖳 検定力とサンプルサイズ                   |                                                      |

## 2.「データ」、「従属変数(売上高)」、「連続変数(広告費)」を設定する。

| SAS <sup>®</sup> Studio                                                                                                    |                                                                                                    |              |     |   |   |   |
|----------------------------------------------------------------------------------------------------|----------------------------------------------------------------------------------------------------|--------------|-----|---|---|---|
| <ul> <li>・サーバーファイルとフォルダ</li> <li>・タスクとユーティリティ</li> <li>・          <ul> <li>・</li></ul></li></ul>                                | <ul> <li>*プロセスフロー1 ×</li> <li>プロセスフロー1 &gt; 線形回帰分析</li> <li>設定 コード/結果 分割</li> <li>データ モデル</li> </ul> | ■   #        |     |   |   |   |
| <ul> <li>・・・・・・・・・・・・・・・・・・・・・・・・・・・・・・・・・・・・</li></ul>                                                                         | <ul> <li>データ</li> <li>WORK.IMPORT</li> <li>アフィルタ: (なし)</li> <li>役割</li> </ul>                        | ▼ ■<br>連続変数: | -~1 | • | â | + |
| <ul> <li>№ 凡元配置分散分析</li> <li>※ 共分散分析</li> <li>※ 線形回帰分析</li> <li>※ 線形回帰分析</li> <li>※ 二項ロジスティック回帰分析</li> <li>※ 予測回帰モデル</li> </ul> | <ul> <li>*従属変数: (1 項目)</li> <li>2 売上高</li> <li>分類変数:</li> <li>● 列</li> </ul>                         | ❷ 広告費        |     |   |   |   |
| ▶ スニペット<br>▶ ライブラリ                                                                                                    |                                                                                                    |              |     |   |   |   |

13

#### 3. 「モデル」をクリックし、「モデル効果」の切片を「広告費」に設定し、 実行ボタンをクリックする。

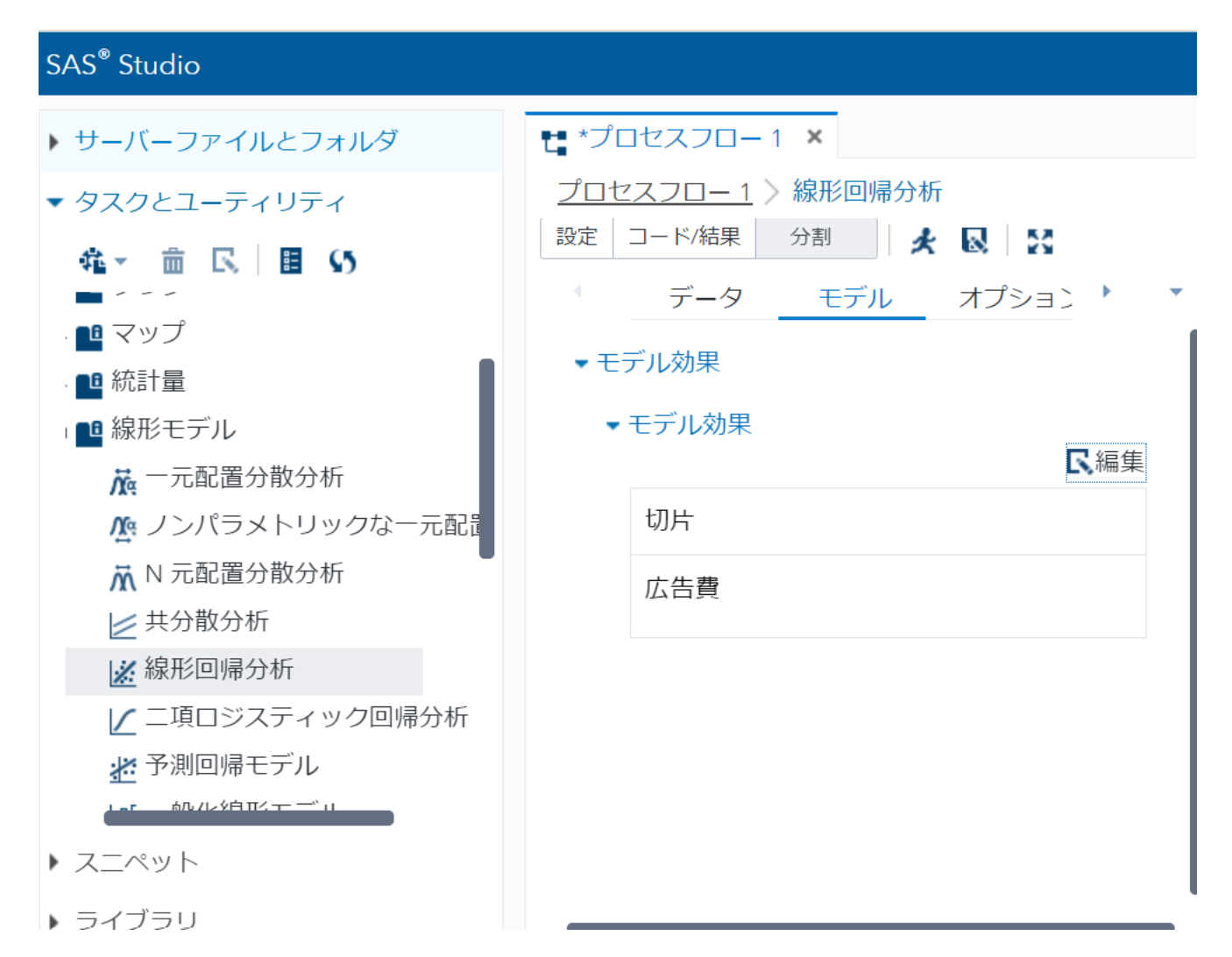

14

| Root MSE | 1.85405  | R2 乗      | 0.7545 |
|----------|----------|-----------|--------|
| 従属変数の平均  | 12.00000 | 調整済み R2 乗 | 0.6931 |
| 変動係数     | 15.45041 |           |        |

| バラメータの 推定 |           |     |              |         |      |          |
|-----------|-----------|-----|--------------|---------|------|----------|
| 変数        | ラベル       | 自由度 | バラメータ<br>推定値 | 標準誤差    | t 値  | Pr > [t] |
| Intercept | Intercept | 1   | 0.62500      | 3.33171 | 0.19 | 0.8603   |
| 広告費       | 広告費       | 1   | 1.62500      | 0.46351 | 3.51 | 0.0248   |

# 売上高 = 0.625+1.625×広告費

・自由度調整済み決定係数 : <u>0.6931</u>
 <2022年予測値>
 0.625+1.625×11=18.5

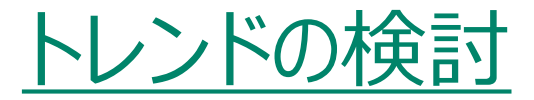

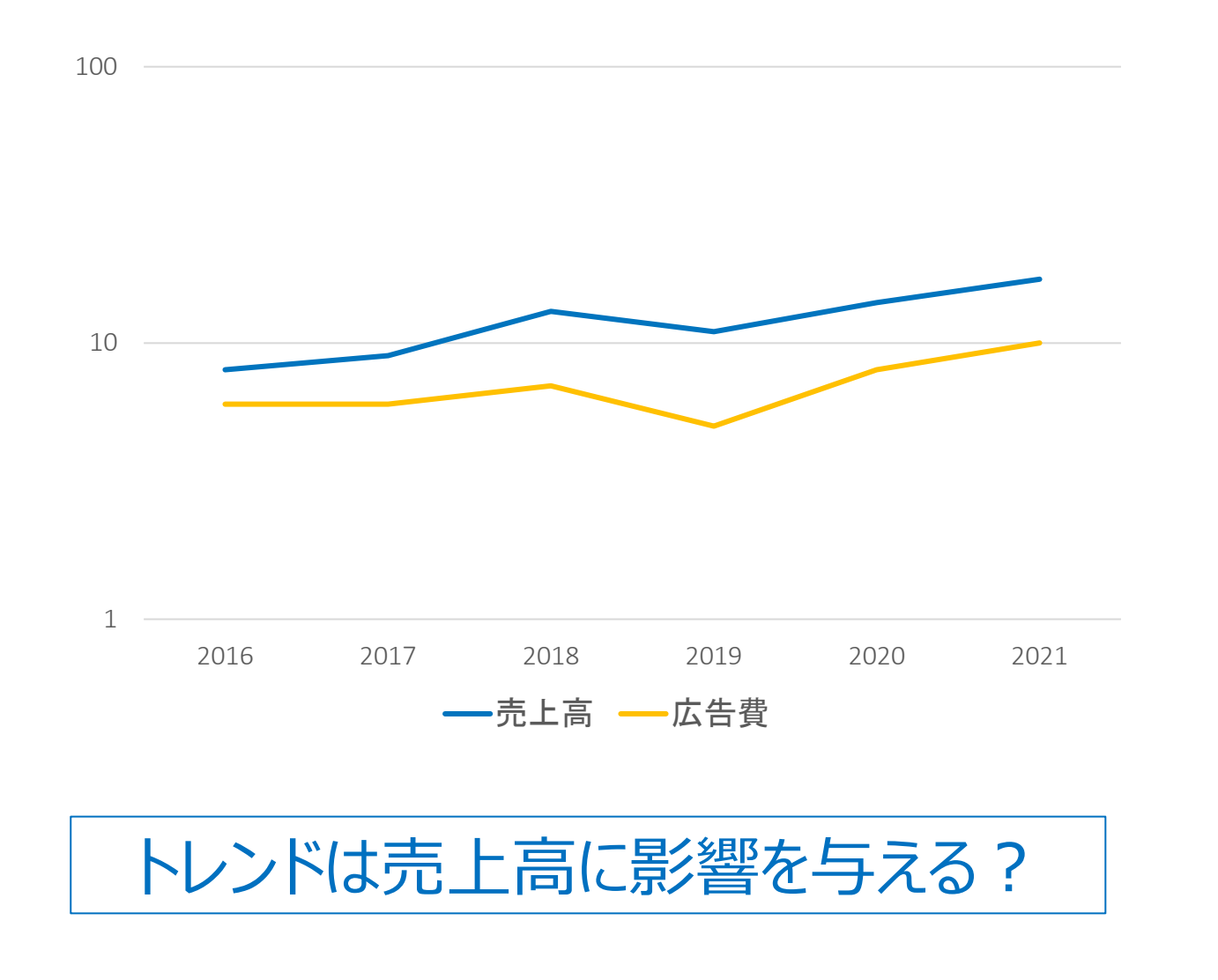

#### 1.「従属変数(売上高)」、「連続変数(年度)」に設定する。

#### SAS<sup>®</sup> Studio サーバーファイルとフォルダ タスクとユーティリティ 苑→ 亩 民 目 (5) 📭 マップ 📑 統計量 📲 線形モデル № 一元配置分散分析 № ノンパラメトリックな一元配置 ₩ N 元配置分散分析 📂 共分散分析 📝 線形回帰分析 | / 二項ロジスティック回帰分析

🛃 予測回帰モデル

高ルノレダ白 Tビューー ニシュ

- ▶ スニペット
- ▶ ライブラリ

| ■ *プロセスフロー1 ×                            |       |            |   |   |   |   |   |
|------------------------------------------|-------|------------|---|---|---|---|---|
| <u>プロセスフロー1</u> > 線形回帰分析<br>設定 コード/結果 分割 | f<br> |            |   |   |   |   |   |
| データ モデル                                  | オプショ  |            | • |   |   |   |   |
| ▼データ                                     |       |            |   |   |   |   |   |
| WORK.IMPORT                              |       |            |   |   |   |   |   |
| ₹フィルタ:(なし)                               |       |            |   |   |   |   |   |
| ▼役割                                      |       |            |   |   |   |   |   |
| *従属変数: (1 項目)                            |       | <b>亩</b> + |   |   |   |   |   |
| 🚳 売上高                                    |       |            |   |   |   |   |   |
| 分類変数:                                    | 連続変数: |            |   | Ŧ | ÷ | â | + |
| 💊 列                                      | 🕲 年度  |            |   |   |   |   |   |
|                                          |       |            |   |   |   |   |   |
|                                          |       |            |   |   |   |   |   |
|                                          |       |            |   |   |   |   |   |
|                                          |       |            |   |   |   |   |   |

#### 2. 「モデル」をクリックし、「モデル効果」の切片を「年度」に設定し、 実行ボタンをクリックする。

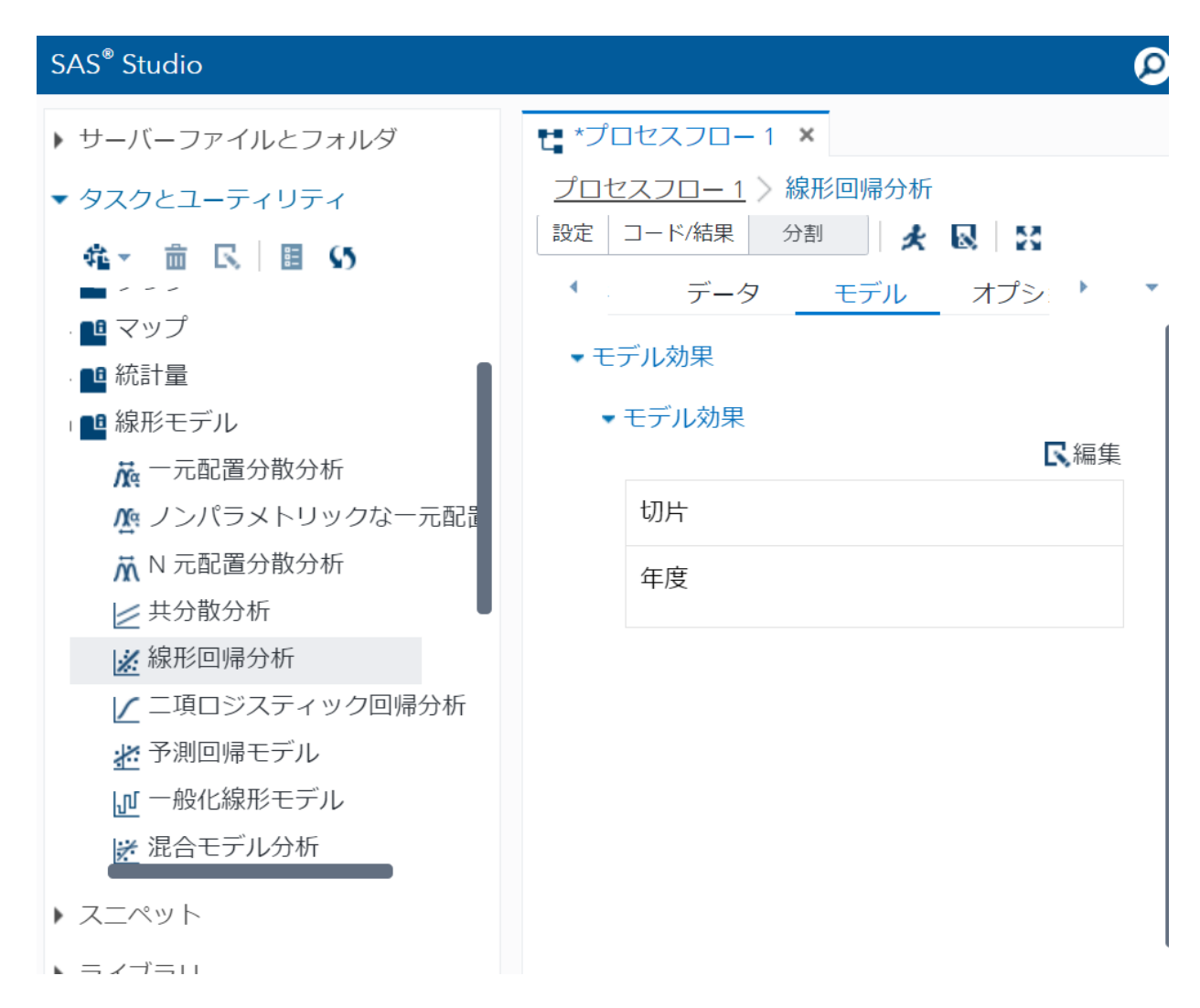

| Root MSE | 1.40915  | R2 乗      | 0.8582 |
|----------|----------|-----------|--------|
| 従属変数の平均  | 12,0000  | 調整済み R2 乗 | 0.8227 |
| 変動係数     | 11.74295 |           |        |

| パラメータの推定  |           |     |              |           |       |          |  |
|-----------|-----------|-----|--------------|-----------|-------|----------|--|
| 変数        | ラベル       | 自由度 | バラメータ<br>推定値 | 標準誤差      | t値    | Pr > [t] |  |
| Intercept | Intercept | 1   | -3332,94286  | 679,93636 | -4.90 | 0.0080   |  |
| 年度        | 年度        | 1   | 1.6571.4     | 0.33685   | 4.92  | 0.0079   |  |

## 売上高 = -3332.9+1.657×年度

## ・自由度調整済み決定係数 : 0.8227

## トレンドを説明変数に追加!

トレンドの算出

| No. (年) | 売上高 | トレンド   |
|---------|-----|--------|
| 2016    | 8   | 7.860  |
| 2017    | 9   | 9.517  |
| 2018    | 13  | 11.175 |
| 2019    | 11  | 12.832 |
| 2020    | 14  | 14.489 |
| 2021    | 17  | 16.146 |

## 7.860 = -3332.94 + 1.657143 × 2016 9.517 = -3332.94 + 1.657143 × 2017

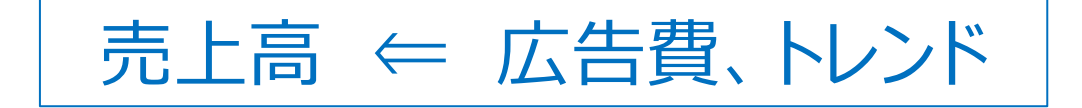

| No. (年度) | 売上高 | 広告費 | トレンド   |
|----------|-----|-----|--------|
| 2016     | 8   | 6   | 7.860  |
| 2017     | 9   | 6   | 9.517  |
| 2018     | 13  | 7   | 11.175 |
| 2019     | 11  | 5   | 12.832 |
| 2020     | 14  | 8   | 14.489 |
| 2021     | 17  | 10  | 16.146 |

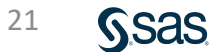

## 回帰分析(SAS Studio)

1.「ワークシート名(Data7)」を入力し、実行ボタンをクリックする。

| SAS <sup>®</sup> Studio                                                                                                    |                                                                                                    |
|----------------------------------------------------------------------------------------------------|----------------------------------------------------------------------------------------------------|
| ▼ サーバーファイルとフォルダ                                                                                                    | ti *プロセスフロ−1 ×                                                                                                    |
| <ul> <li>・サーバーファイルとフォルダ</li> <li>ビ・ 面 上 〒 目 い</li> <li>・ ③ odaws01-apse1</li> <li>・ フォルダショートカット</li> <li>・ ② ファイル(ホーム)</li> <li>● sasuser.v94</li> <li>▶ データ分析の基礎1</li> <li>▶ データ分析の基礎2</li> <li>▲ データ分析の基礎3</li> <li>○ データ分析の基礎3</li> <li>○ EXCELデータ.xlsx</li> <li>▶ 需要・販売予測の方法1</li> <li>▲ 需要・販売予測の方法 2</li> </ul> | *プロセスフロー1 ×<br>プロセスフロー1 > *EXCELファイル.xlsx*のインボート     設定 コード/結果 分割<br>・ オブション ノード     ・ ファイル/情報     ソースファイル     ファイル名: EXCELファイル.xlsx     ソースファイル     ファイル名: VI-スの場所・/home/u&1364448/需要・販売予測の方法2     ワークシート名:     Data7<br>エカデータ     SAS Server: SASApp     データセット名: IMPORT     ライブラリ: WORK     変更 |
|                                                                                                    | <ul> <li>オノション</li> <li>ファイルの種類:</li> <li>デフォルト (ファイル拡張子に基づく) ▼</li> </ul>                                                                                                    |

#### 2. 「線形モデル」→「線形回帰分析」をフロー画面にドラッグし、 「EXCELファイル」と結合、右クリック-「開く」をクリックする。

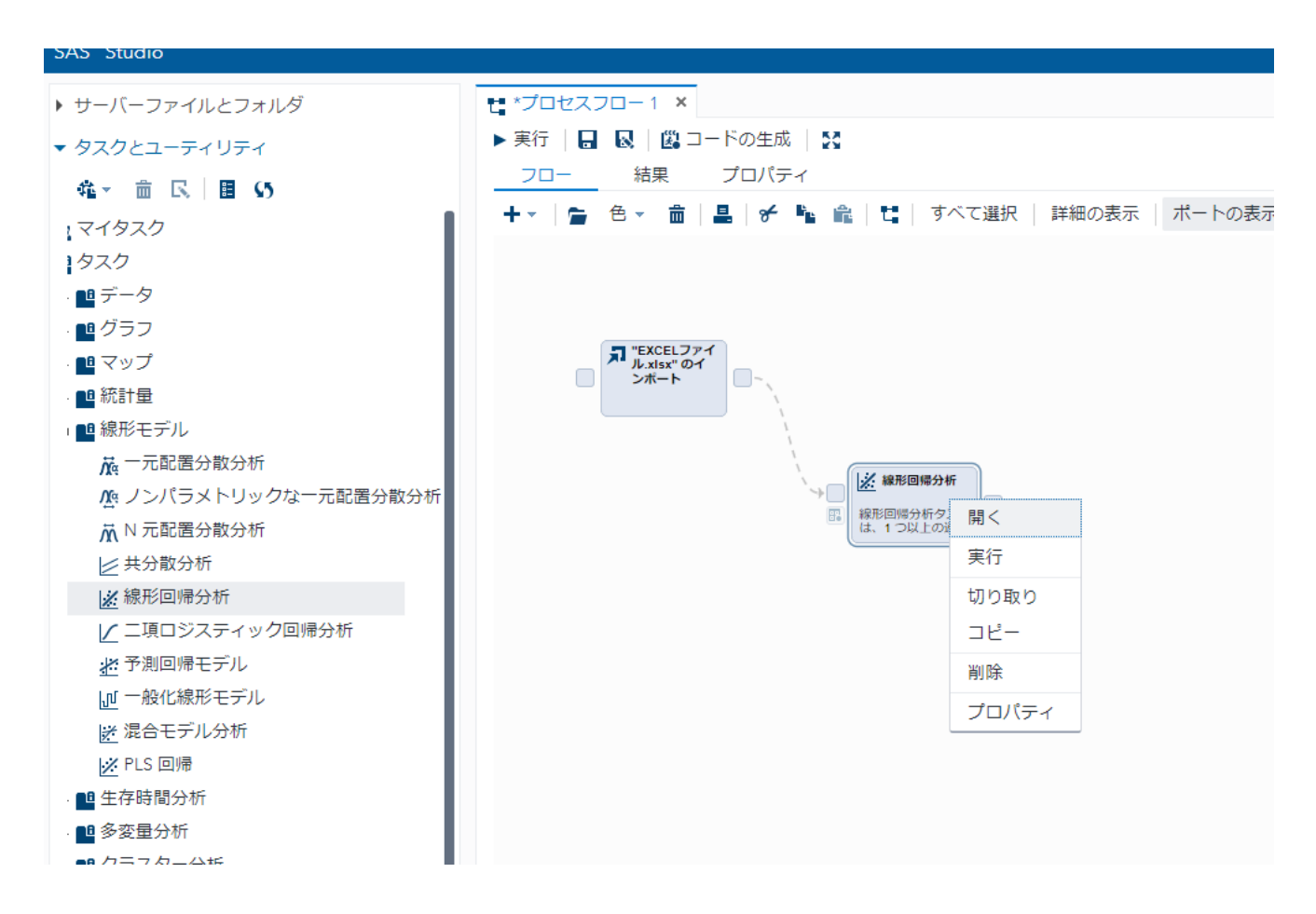

# 3.「データ」、「従属変数(売上高)」、「連続変数(広告費、トレンド)」 を設定する。

| SAS <sup>®</sup> Studio                                                                                                    |                                              |                                        |   |   |   |   |
|----------------------------------------------------------------------------------------------------|----------------------------------------------|----------------------------------------|---|---|---|---|
| ▶ サーバーファイルとフォルダ                                                                                                    | € <b>*</b> プロセスフロー1 ×                        |                                        |   |   |   |   |
| ▼ タスクとユーティリティ                                                                                                    | <u>プロセスフロー1</u> >線形回帰分析                      |                                        |   |   |   |   |
| <ul> <li>♣</li></ul>                                                                                                    | 設定     コード/結果     分割       データ     モデル       | ■ #################################### |   |   |   |   |
| 充計量                                                                                                    | <ul> <li>データ</li> <li>WORK IMPORT</li> </ul> |                                        |   |   |   |   |
| 泉形モデル<br>た一元配置分散分析                                                                                                    | ▼フィルタ: (なし)                                  | 連続変数:                                  | ÷ | Ŧ | â | + |
| © ノンパラメトリックな一元配置分散                                                                                                    | ▼役割                                          | 🕲 広告費                                  |   |   |   |   |
| <ul> <li>№ 元配置分散分析</li> <li>≥ 共分散分析</li> </ul>                                                                                      | *従属変数: (1項目) 23 売上高                          | 🕲 トレンド                                 |   |   |   |   |
| ※線形回帰分析                                                                                                    | 分類変数:                                        |                                        |   |   |   |   |
| ▲ 予測回帰モデル                                                                                                    | 💊 列                                          |                                        |   |   |   |   |
| - <sup>-</sup> <sup>-</sup> <sup>-</sup> <sup>-</sup> <sup>-</sup> <sup>-</sup> <sup>-</sup> <sup>-</sup> <sup>-</sup> <sup>-</sup> |                                              |                                        |   |   |   |   |
| ▶ ライブラリ                                                                                                    |                                              | 1                                      |   |   |   |   |

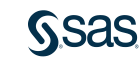

#### 4. 「モデル」をクリックし、切片を設定する。 変数「広告費」「トレンド」を両方選択し、単一効果の「追加」をクリックし OKボタン、実行ボタンをクリックする。

モデル効果ビルダ

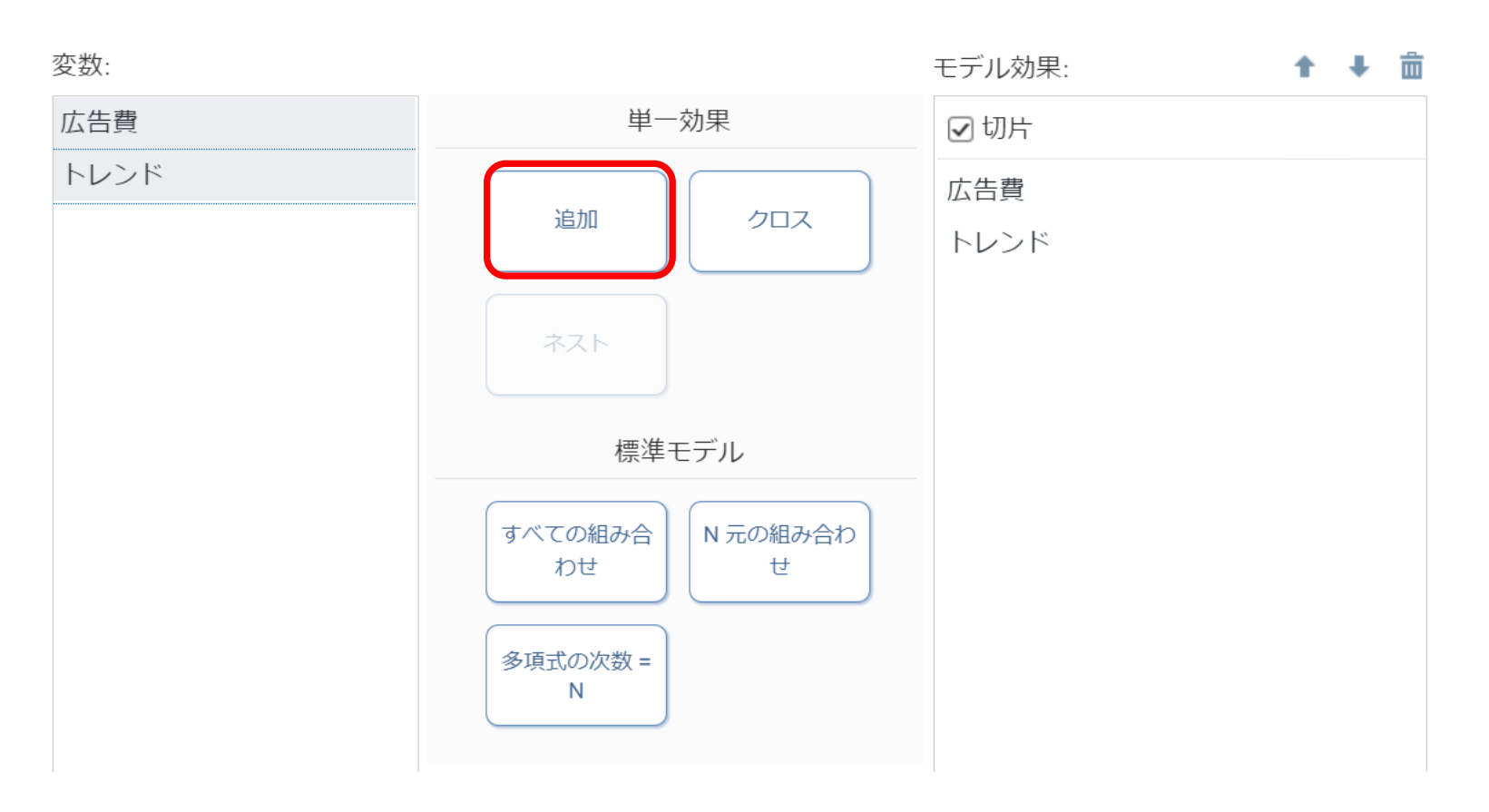

Sas

25

×

| Root MSE | 1.02241  | R2 乗      | 0.9440 |
|----------|----------|-----------|--------|
| 従属変数の平均  | 12.00000 | 調整済み R2 乗 | 0.9067 |
| 変動係数     | 8.52006  |           |        |

| バラメータの 推定 |           |     |              |         |       |          |
|-----------|-----------|-----|--------------|---------|-------|----------|
| 変数        | ラベル       | 自由度 | バラメータ<br>推定値 | 標準誤差    | t 値   | Pr > [t] |
| Intercept | Intercept | 1   | -1.60129     | 1.96561 | -0.81 | 0.4749   |
| 広告費       | 広告費       | 1   | 0.78740      | 0.36664 | 2.15  | 0.1210   |
| トレンド      | トレンド      | 1   | 0.67412      | 0.21155 | 3.19  | 0.0498   |

## 売上高 = -1.601+0.787×広告費+0.674×トレンド

## ・自由度調整済み決定係数 : 0.9067

## $\underline{0.6931} \implies 0.9067$

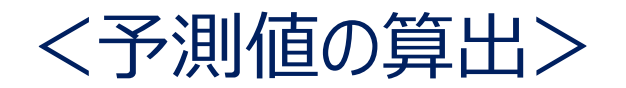

| No. (年度) | 売上高    | 広告費 | トレンド   |
|----------|--------|-----|--------|
| 2016     | 8      | 6   | 7.860  |
| 2017     | 9      | 6   | 9.517  |
| 2018     | 13     | 7   | 11.175 |
| 2019     | 11     | 5   | 12.832 |
| 2020     | 14     | 8   | 14.489 |
| 2021     | 17     | 10  | 16.146 |
| 2022     | 19.055 | 11  | 17.803 |

## トレンドの予測 17.803 = -3332.94 + 1.657143 × 2022

 $-1.601+0.787\times11+0.674\times17.803=19.055$ 

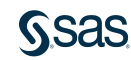

## (B) 年度別広告費と売上高

| 年度   | 売上高 | 広告費 |
|------|-----|-----|
| 2016 | 8   | 6   |
| 2017 | 9   | 6   |
| 2018 | 13  | 7   |
| 2019 | 11  | 9   |
| 2020 | 14  | 8   |
| 2021 | 17  | 10  |
| 2022 | ?   | 11  |

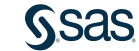

#### 1.「需要・販売予測の方法2」フォルダを開きファイル(EXCELファイル) を右側のプロセスフロー画面にドラッグし、右クリックして「開く」を選択する。

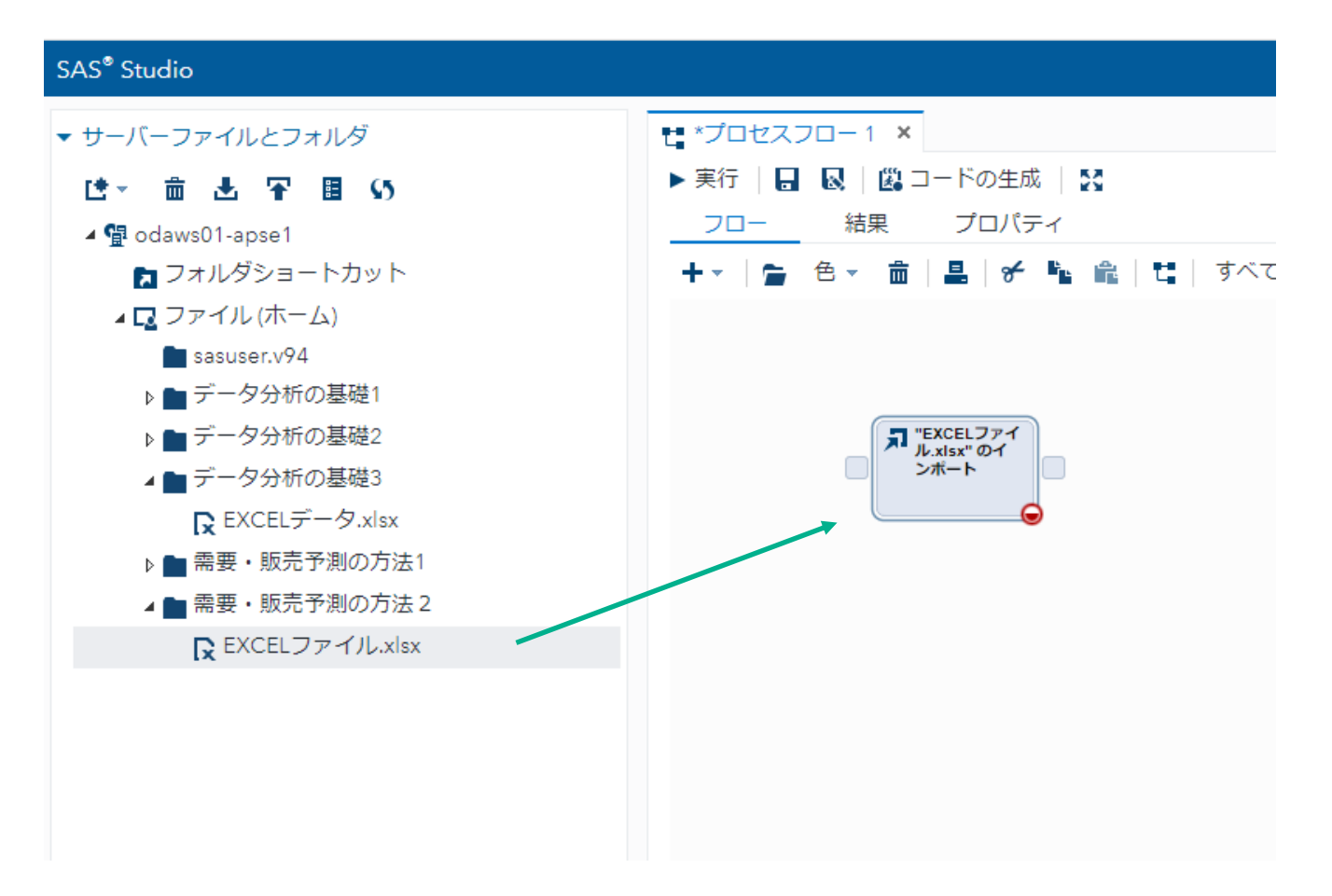

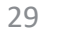

#### 2.「ワークシート名(Data8)」を入力し、実行ボタンをクリックする。

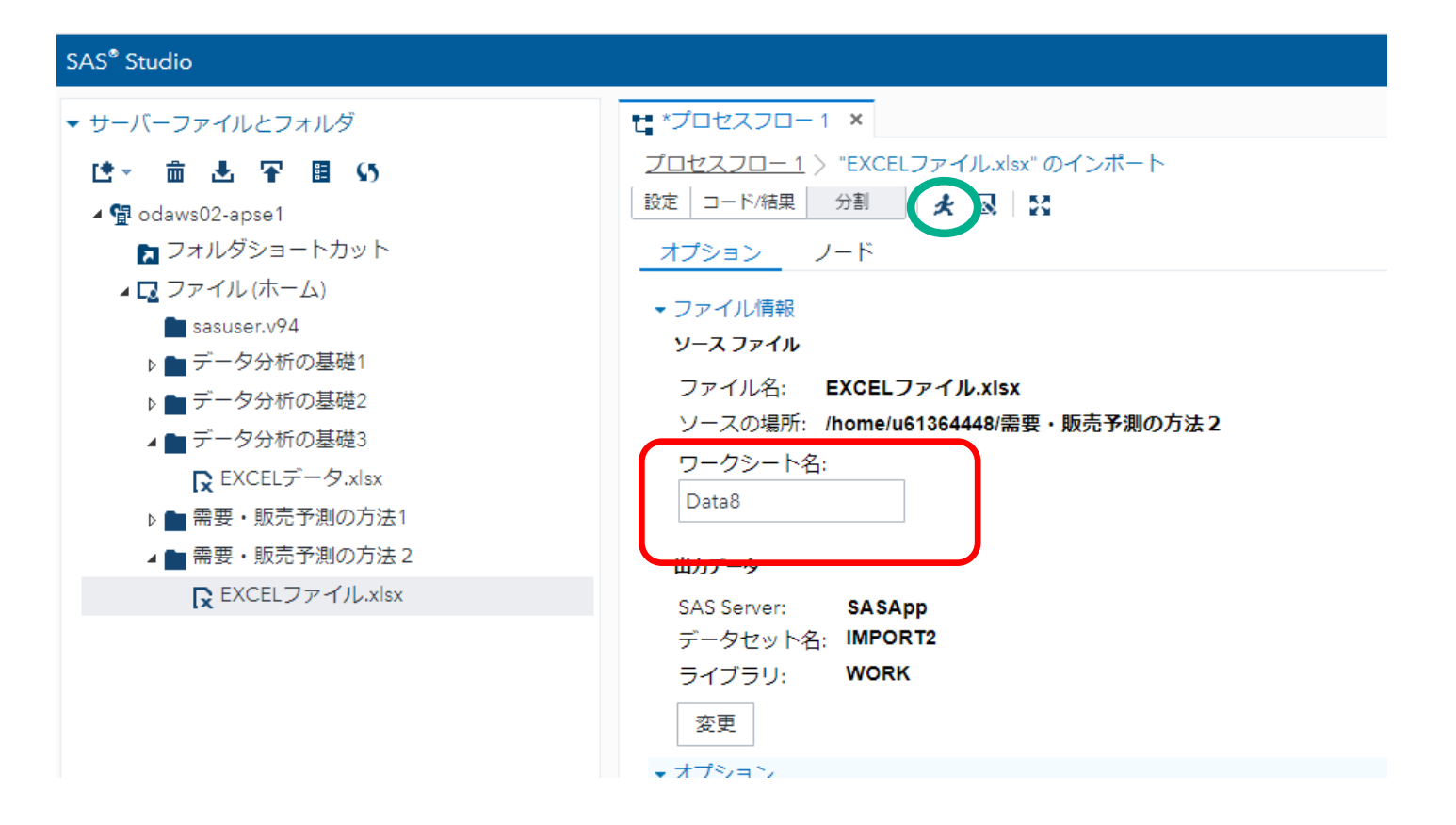

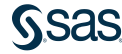

#### 3.「プロセスフロー」をクリックしてフロー画面に戻り、「タスクとユーティリティ」→ 「グラフ」→「散布図」をフロー画面にドラッグし、 「EXCELファイル」と結合、右クリック-「開く」をクリックする。

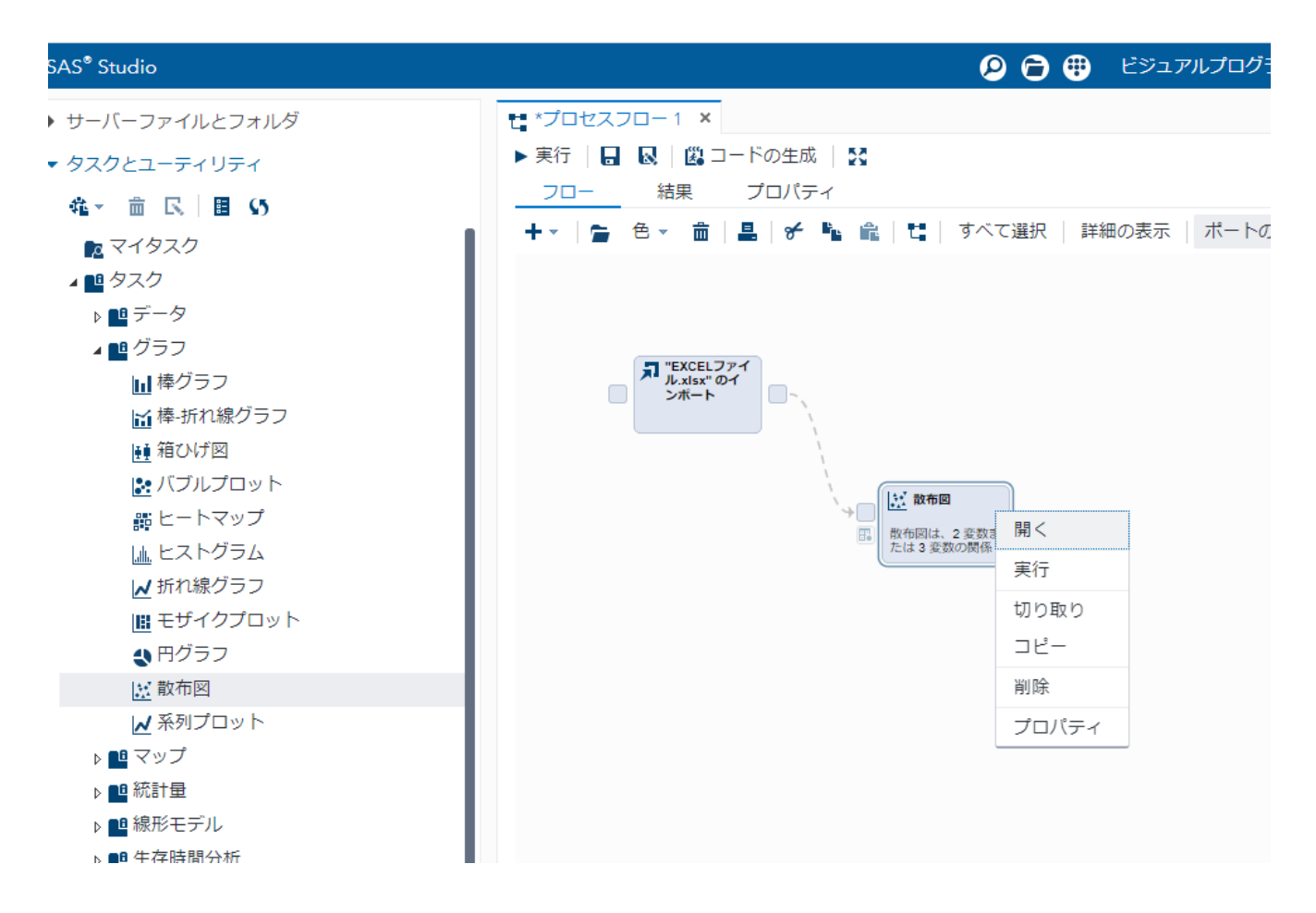

## 4. 「データ」、「X軸(広告費)」、「Y軸(売上高)」をセットする。

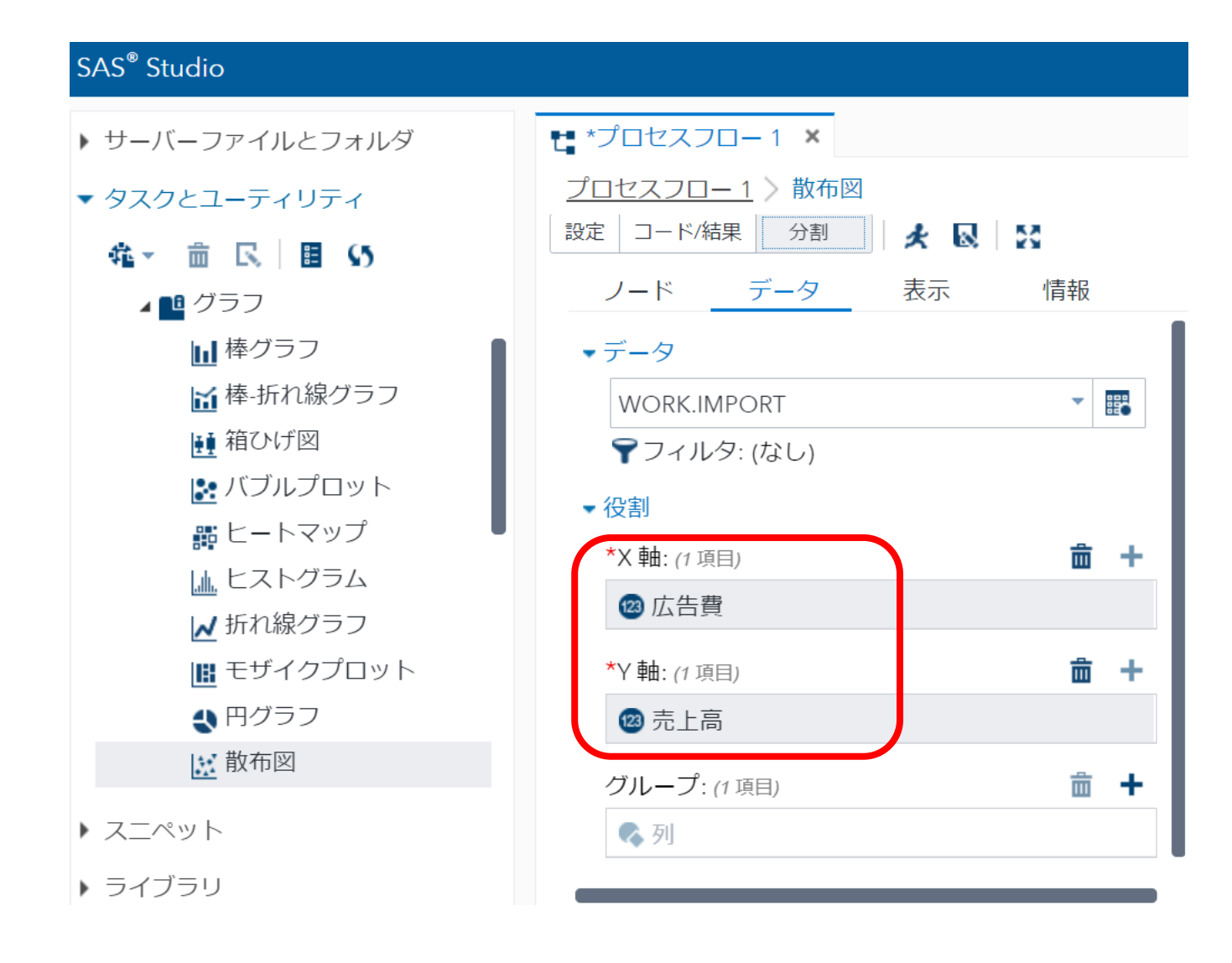

#### 5. 「表示」から、グラフサイズを「幅6.4」、「高さ6.4」の正方形にする。 実行ボタンをクリックする。

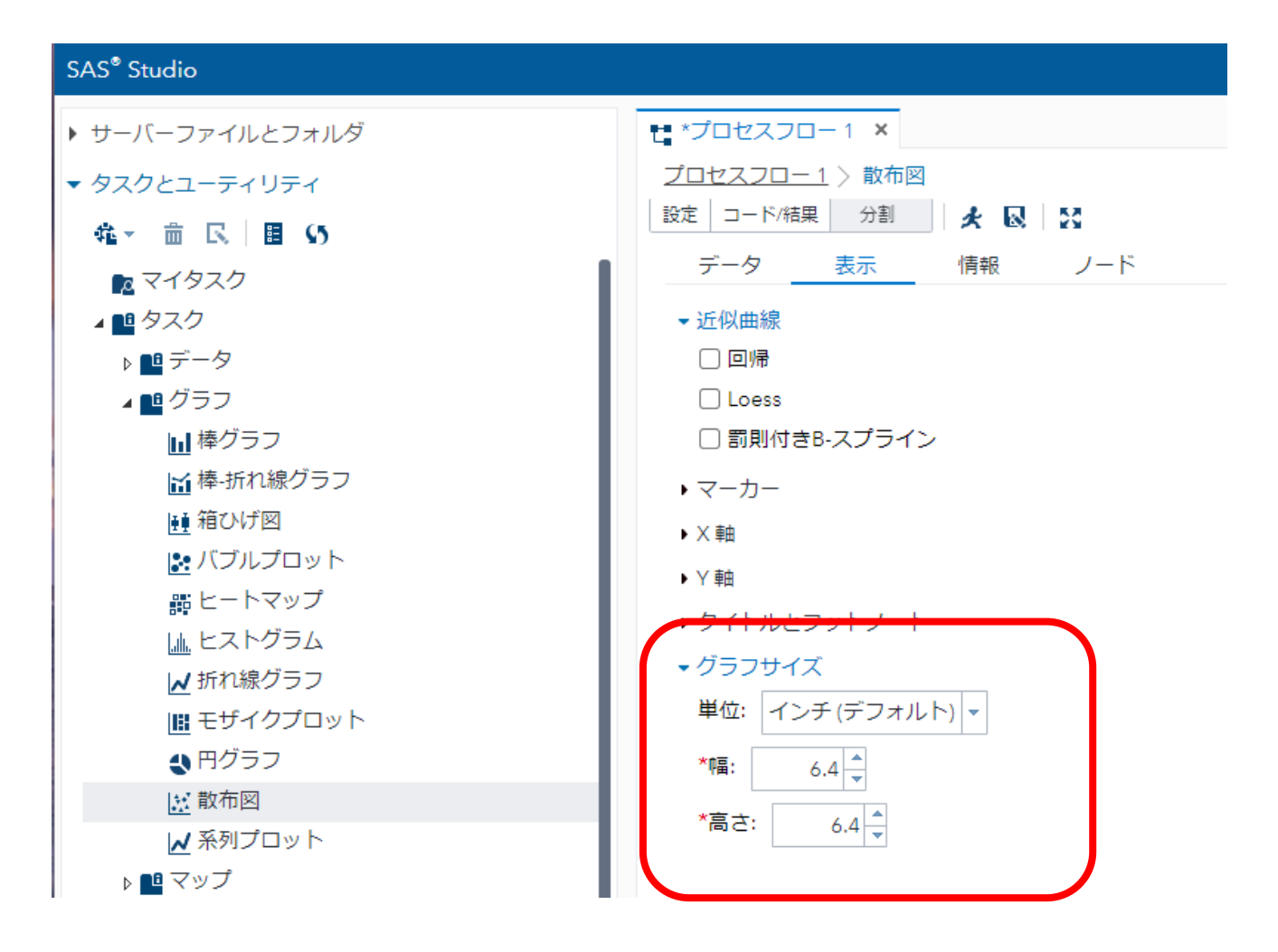

33

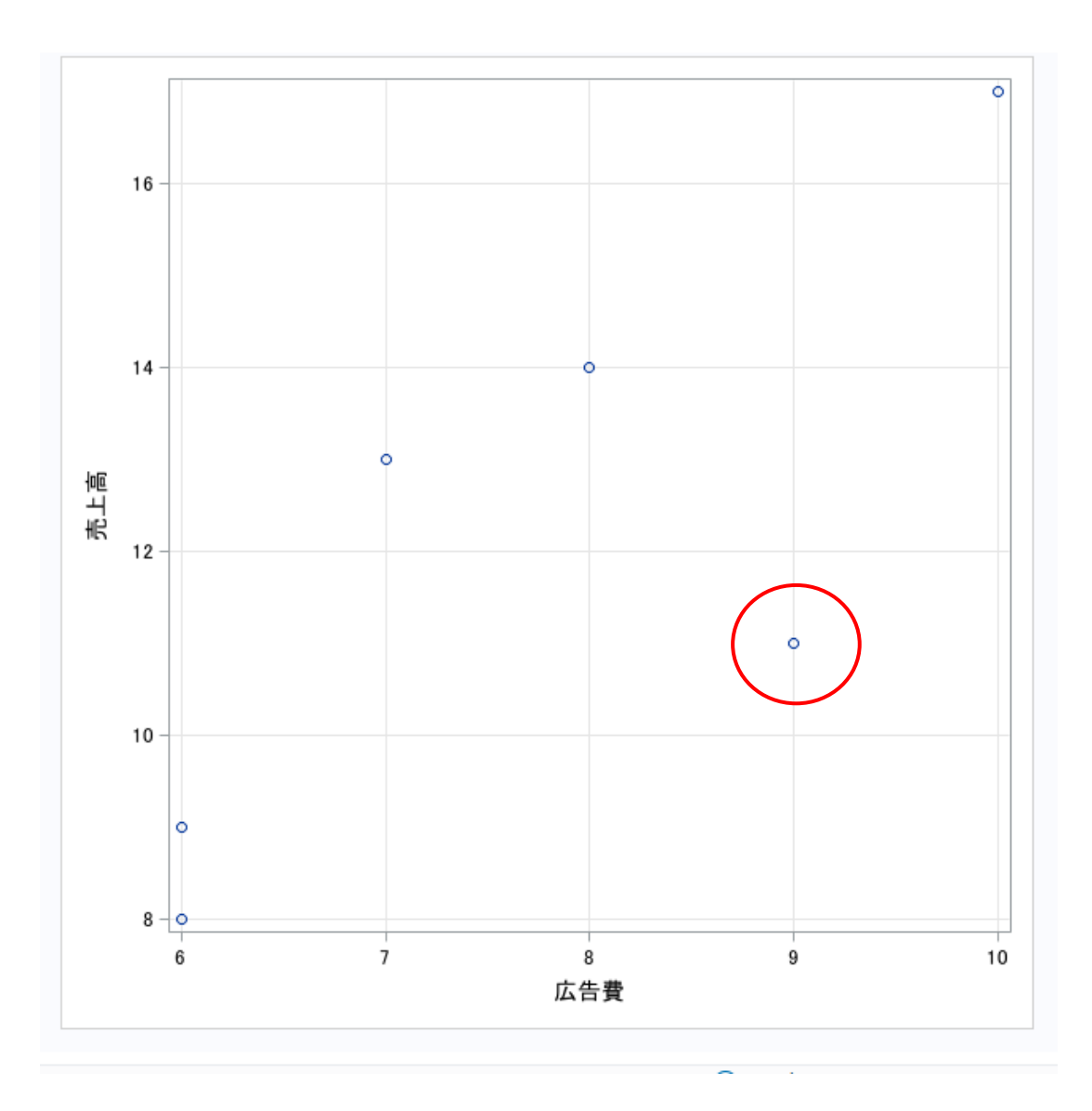

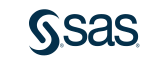

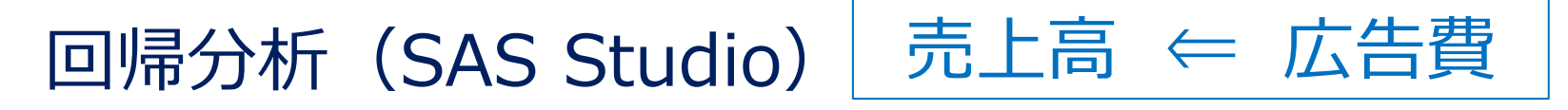

1. 「線形回帰モデル」→「線形回帰分析」をフロー画面にドラッグし、 「EXCELファイル」と結合、右クリックー「開く」をクリックする。

| ▶ サーバーファイルとフォルダ | t *プロセスフロ−1 ×                                           |
|-----------------|---------------------------------------------------------|
| ▼ タスクとユーティリティ   | ▶ 実行   🔒 😡   🕮 コードの生成   疑                               |
| ▲ =             | フロー 結果 プロパティ                                            |
| № マイタスク         | + ▼   ● 色 ▼ 茴   晶   ● № № №   1   すべて選択   詳細の表示   ボートの  |
| ■ タスク           |                                                         |
| ▶ 🛄 データ         |                                                         |
| ▶ ■ グラフ         | T "EXCEL771                                             |
| ▶ <b>■</b> マップ  | レルsix"のイ<br>ンボート                                        |
|                 |                                                         |
|                 |                                                         |
|                 |                                                         |
| ■ N 元配置分散分析     | <ul> <li>一一一一一一一一一一一一一一一一一一一一一一一一一一一一一一一一一一一一</li></ul> |
| ▶ 共分散分析         |                                                         |
| ▲ 線形回帰分析        |                                                         |
| ▶ 二項ロジスティック回帰分析 |                                                         |
| 🚈 予測回帰モデル       | は、1つ以上の運動                                               |
| 迥 −般化線形モデル      |                                                         |
| 🤁 混合モデル分析       |                                                         |
| ▶ PLS 回帰        |                                                         |
|                 |                                                         |
| ▶ ■ 夕変更分析       | フロバティ                                                   |
| ▶ ■ 検定力とサンプルサイズ |                                                         |

## 2.「データ」、「従属変数(売上高)」、「連続変数(広告費)」を設定する。

| SAS <sup>®</sup> Studio                                                                                           |                                                               |                                                                                                    |      |   |   |   |   |
|----------------------------------------------------------------------------------------------------|---------------------------------------------------------------|----------------------------------------------------------------------------------------------------|------|---|---|---|---|
| ▶ サーバーファイルとフォルダ                                                                                                   | 🐮 *プロセスフロー 1 🗙                                                |                                                                                                    |      |   |   |   |   |
| ▼ タスクとユーティリティ                                                                                                    | <u>プロセスフロー1</u> > 線形回帰分析                                      |                                                                                                    |      |   |   |   |   |
| <ul> <li>         ・          ・          ・</li></ul>                                                               | 設定 コード/結果 分割<br>データ モデル<br>マデータ<br>WORK.IMPORT<br>マフィルタ: (なし) | <ul> <li>■ ↓</li> <li>オプション ・ ・</li> <li>● ■</li> <li>● ■</li> <li>●</li></ul> | ~~·+ | t | ŧ | â | - |
| <ul> <li>▲ N 元配置分散分析</li> <li>▶ 共分散分析</li> <li>▶ 法分散分析</li> <li>▶ 二項ロジスティック回帰分析</li> <li>▶ ご ● 小小白下エー」</li> </ul> | *従属変数: (1項目)<br>2 一 売上高<br>分類変数:                              | 23 広告費                                                                                                    |      |   |   |   |   |
| <ul> <li>ライブラリ</li> </ul>                                                                                         |                                                               |                                                                                                    |      |   |   |   |   |

#### 3. 「モデル」をクリックし、「モデル効果」の切片を「広告費」に設定し、 「OK」ボタン、実行ボタンをクリックする。

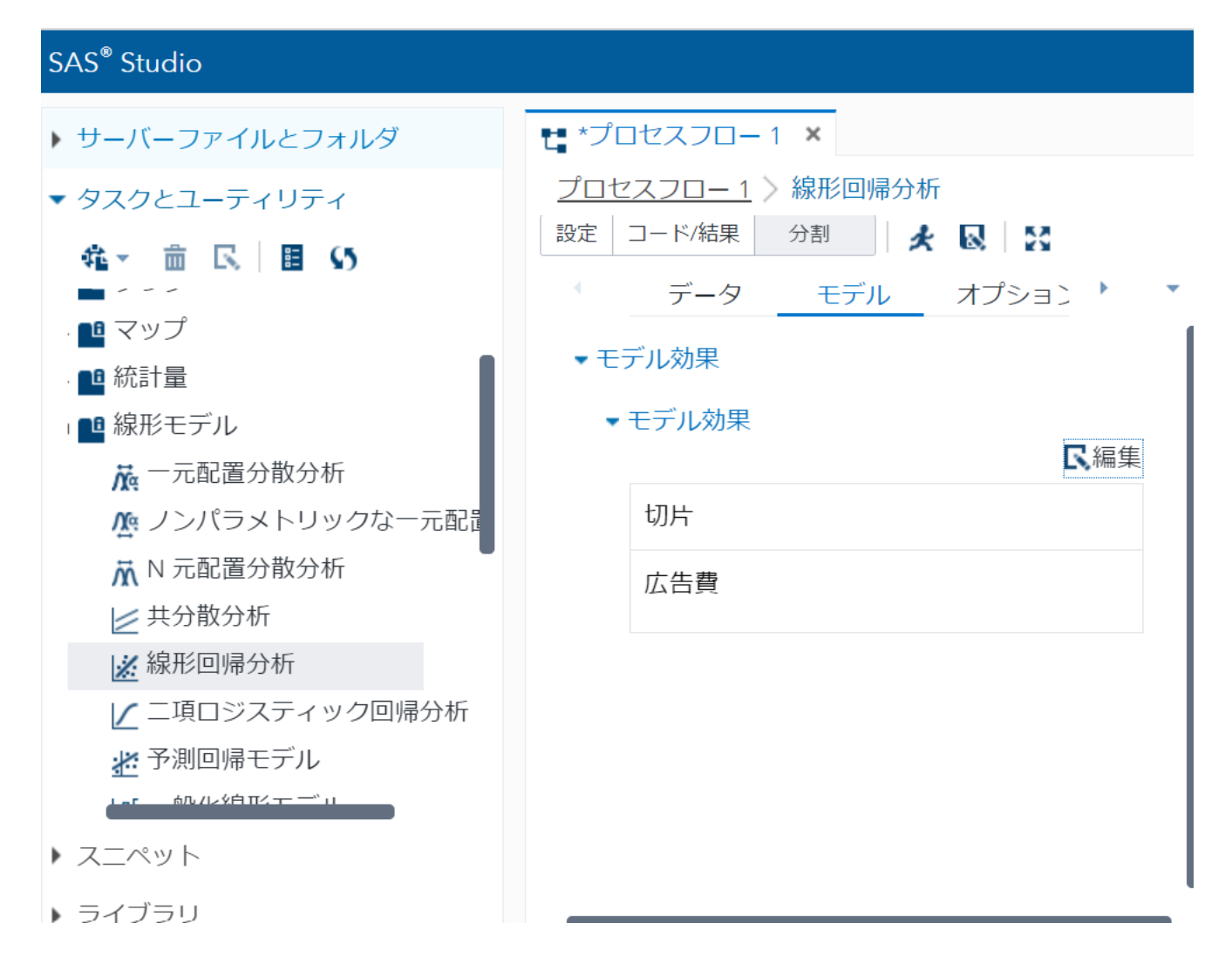

37

| Root MSE | 2.21923  | R2 乗      | 0.5482 |  |
|----------|----------|-----------|--------|--|
| 従属変数の平均  | 12,00000 | 調整済み R2 乗 | 0.5603 |  |
| 変動係数     | 18,49362 | C         |        |  |

| パラメータの推定  |           |     |              |         |       |          |
|-----------|-----------|-----|--------------|---------|-------|----------|
| 変数        | 5×1       | 自由度 | バラメータ<br>推定値 | 標準誤差    | t值    | Pr > [t] |
| Intercept | Intercept | 1   | -0.65000     | 4.74678 | -0.14 | 0.8977   |
| 広告費       | 広告サ       | 1   | 1.65000      | 0.60776 | 2.71  | 0.0533   |

・自由度調整済み決定係数:0.5603(0.6931)

## <2022年予測値> -0.650+1.650×11=17.5(18.5)

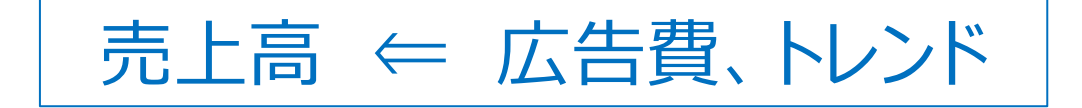

| No. (年度) | 売上高 | 広告費 | トレンド   |
|----------|-----|-----|--------|
| 2016     | 8   | 6   | 7.860  |
| 2017     | 9   | 6   | 9.517  |
| 2018     | 13  | 7   | 11.175 |
| 2019     | 11  | 9   | 12.832 |
| 2020     | 14  | 8   | 14.489 |
| 2021     | 17  | 10  | 16.146 |

## 回帰分析(SAS Studio)

## 1.「ワークシート名(Data9)」を入力し、実行ボタンをクリックする。

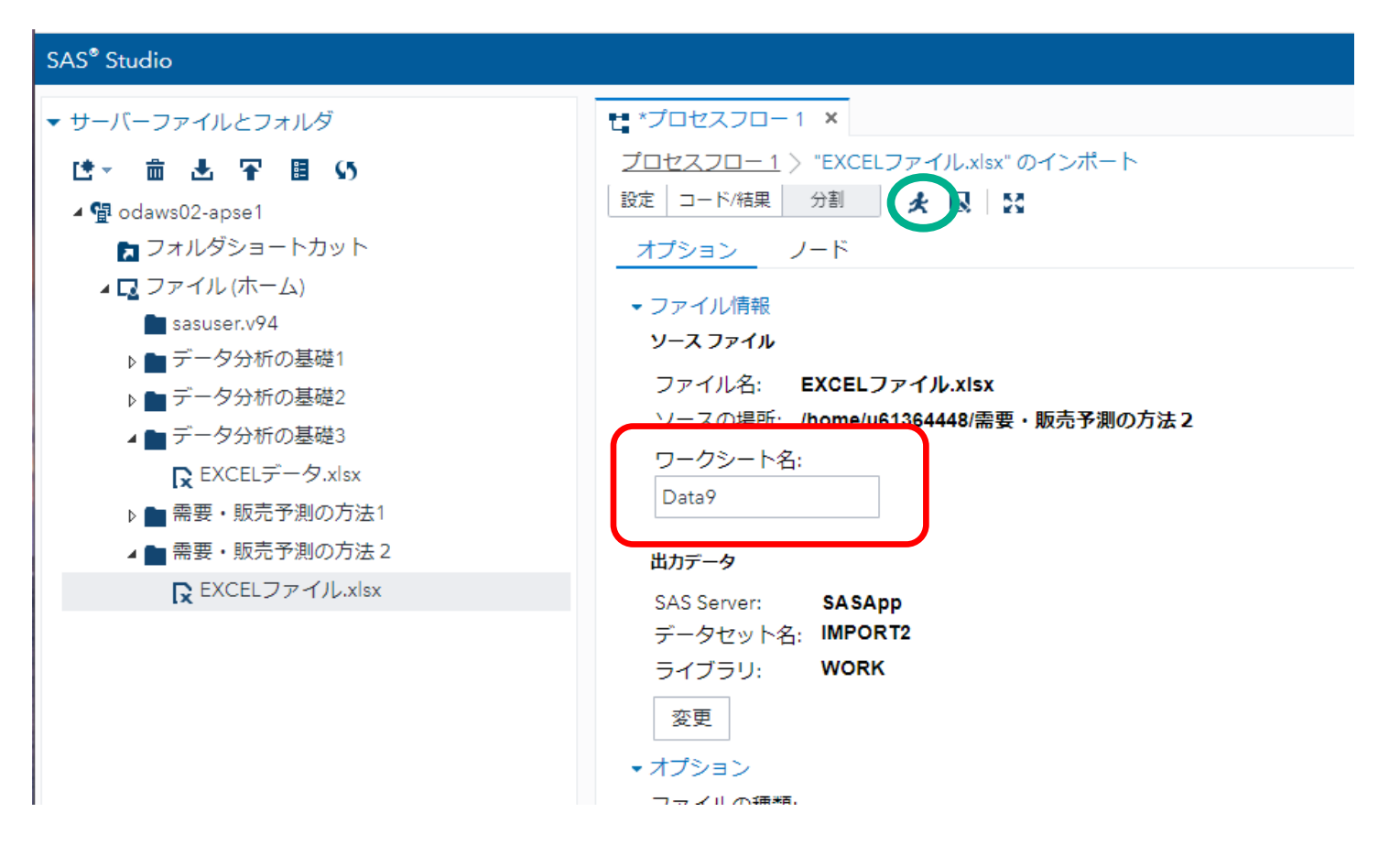

**NSAS** 

#### 2. 「線形モデル」→「線形回帰分析」をフロー画面にドラッグし、 「EXCELファイル」と結合、右クリック-「開く」をクリックする。

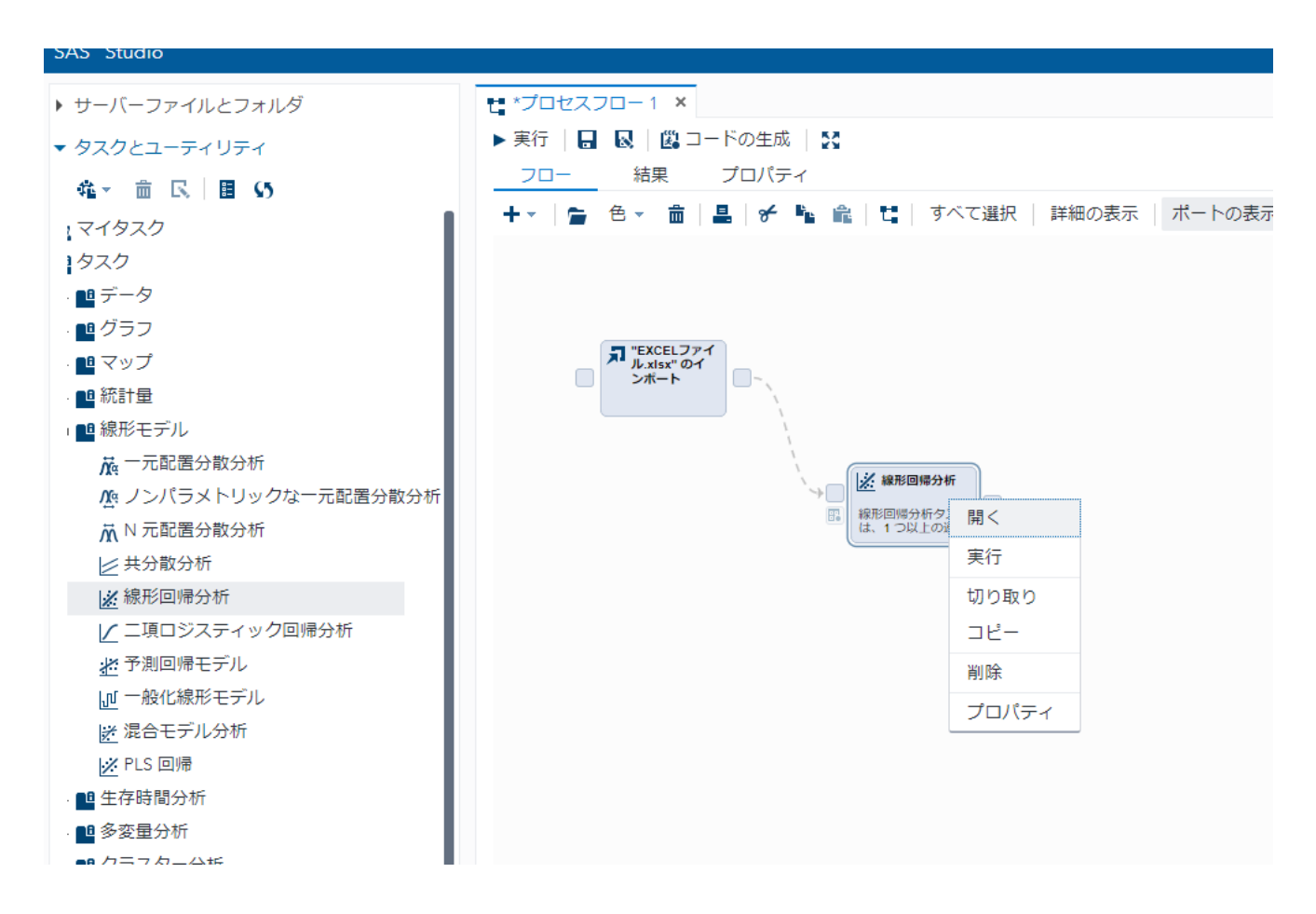

# 3.「データ」、「従属変数(売上高)」、「連続変数(広告費、トレンド)」 を設定する。

| SAS <sup>®</sup> Studio                                                                                                    |                                                      |                 |   |   |   |   |
|----------------------------------------------------------------------------------------------------|------------------------------------------------------|-----------------|---|---|---|---|
| ▶ サーバーファイルとフォルダ                                                                                                    | € *プロセスフロー1 ×                                        |                 |   |   |   |   |
| ▼ タスクとユーティリティ                                                                                                    | <u>プロセスフロー1</u> >線形回帰分析                              |                 |   |   |   |   |
| <ul> <li></li></ul>                                                                                                    | 設定 コード/結果 分割<br>データ モデル                              | ■   ※ オプション / ▼ |   |   |   |   |
| <ul><li></li></ul>                                                                                                    | <ul><li>データ</li><li>WORK.IMPORT</li></ul>            | ▼ 200           |   |   |   |   |
| <b>夜</b> 一元配置分散分析                                                                                                    | ₹フィルタ:(なし)                                           | 連続変数:           | 1 | Ŧ | Ô | ÷ |
| © ノンパラメトリックな一元配置分散                                                                                                    | ●役割                                                  | 🕲 広告費           |   |   |   |   |
| <ul> <li>▲ 共分散分析</li> </ul>                                                                                                    | *征禹炎数: (1項目) 2 一 一 一 一 一 一 一 一 一 一 一 一 一 一 一 一 一 一 一 | 🕲 トレンド          |   |   |   |   |
| ※線形回帰分析 ✓ 二項ロジスティック回帰分析                                                                                                    | 分類変数:                                                |                 |   |   |   |   |
|                                                                                                    | 💊 列                                                  |                 |   |   |   |   |
| - <sup>-</sup> <sup>-</sup> <sup>-</sup> <sup>-</sup> <sup>-</sup> <sup>-</sup> <sup>-</sup> <sup>-</sup> <sup>-</sup> <sup>-</sup> |                                                      |                 |   |   |   |   |
| ▶ ライブラリ                                                                                                    |                                                      |                 |   |   |   |   |

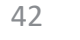

#### 4. 「モデル」をクリックし、切片を設定する。 変数「広告費」「トレンド」を両方選択し、単一効果の「追加」をクリックし OKボタン、実行ボタンをクリックする。

モデル効果ビルダ

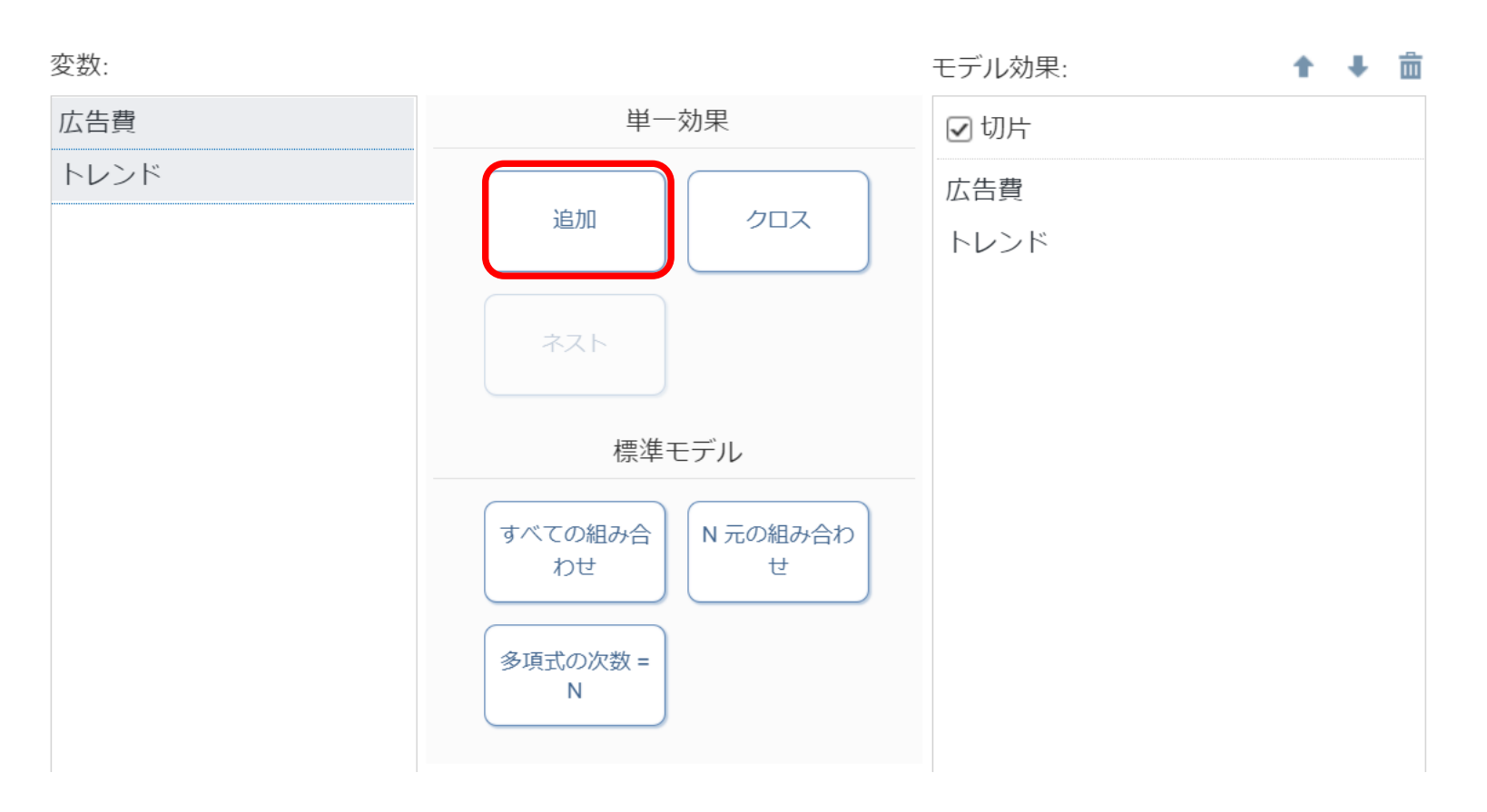

Sas

43

×

| Root MSE | 1.55648  | R2 乗      | 0.8702 |
|----------|----------|-----------|--------|
| 従属変数の平均  | 12,00000 | 調整済み R2 乗 | 0.7837 |
| 変動係数     | 12,97064 |           |        |

| バラメータの推定  |                                                                                                 |   |           |          |       |        |  |  |
|-----------|-------------------------------------------------------------------------------------------------|---|-----------|----------|-------|--------|--|--|
| 変数        | 変数         ラベル         ゴークメータ<br>自由度         パラメータ<br>推定値         横準誤差         t 値         Pr > |   |           |          |       |        |  |  |
| Intercept | Intercept                                                                                       | 1 | 1.04988   | 3,41 271 | 0.31  | 0.7785 |  |  |
| 広告費       | 広告サ                                                                                             | 1 | -0.56250  | 1.06565  | -0.53 | 0.6342 |  |  |
| FUDF      | トレンド                                                                                            | 1 | 1 .271 55 | 0.561 31 | 2.27  | 0.1084 |  |  |

・自由度調整済み決定係数 : 0.7837 (0.9067)

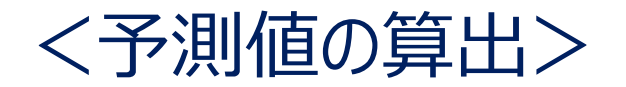

| No. (年度) | 売上高    | 広告費 | トレンド   |
|----------|--------|-----|--------|
| 2016     | 8      | 6   | 7.860  |
| 2017     | 9      | 6   | 9.517  |
| 2018     | 13     | 7   | 11.175 |
| 2019     | 11     | 9   | 12.832 |
| 2020     | 14     | 8   | 14.489 |
| 2021     | 17     | 10  | 16.146 |
| 2022     | 17.502 | 11  | 17.803 |

## トレンドの予測 17.803 = -3332.94 + 1.657143 × 2022

 $1.050 - 0.563 \times 11 + 1.272 \times 17.803 = 17.502$ 

| 年    | 市場規模 | レジャー支出 |
|------|------|--------|
| 2011 | 4.0  | 4.0    |
| 2012 | 5.0  | 4.2    |
| 2013 | 5.8  | 4.5    |
| 2014 | 5.0  | 4.5    |
| 2015 | 6.0  | 5.0    |
| 2016 | 7.0  | 6.0    |
| 2017 | 8.0  | 6.1    |
| 2018 | 8.2  | 5.5    |
| 2019 | 12.0 | 6.2    |
| 2020 | 8.0  | 1.2    |
| 2021 | 9.0  | 2.0    |
| 2022 | ?    | 5.0    |

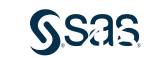

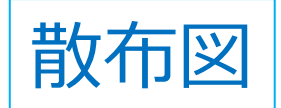

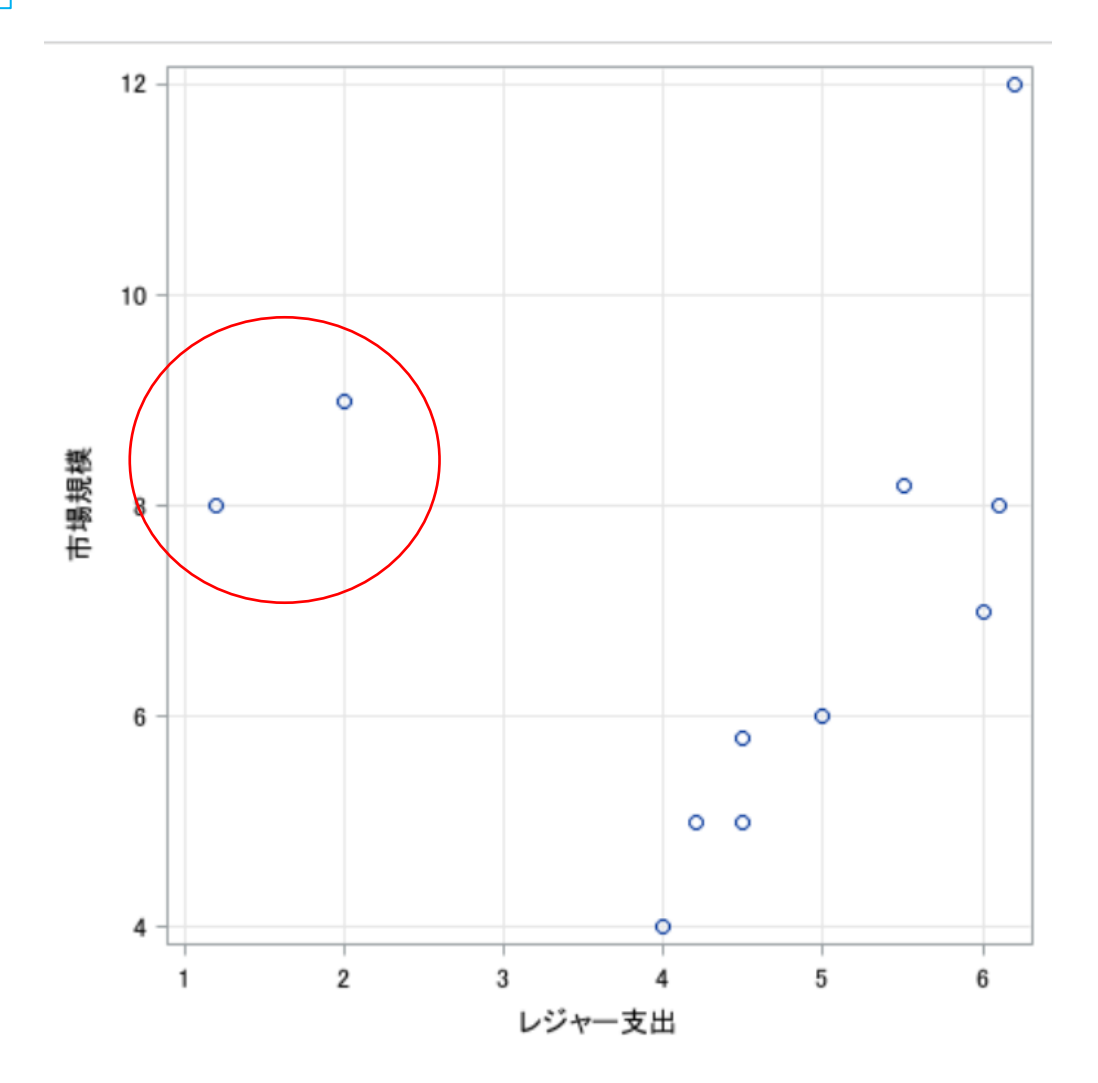

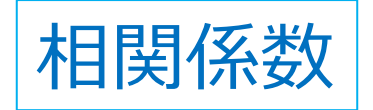

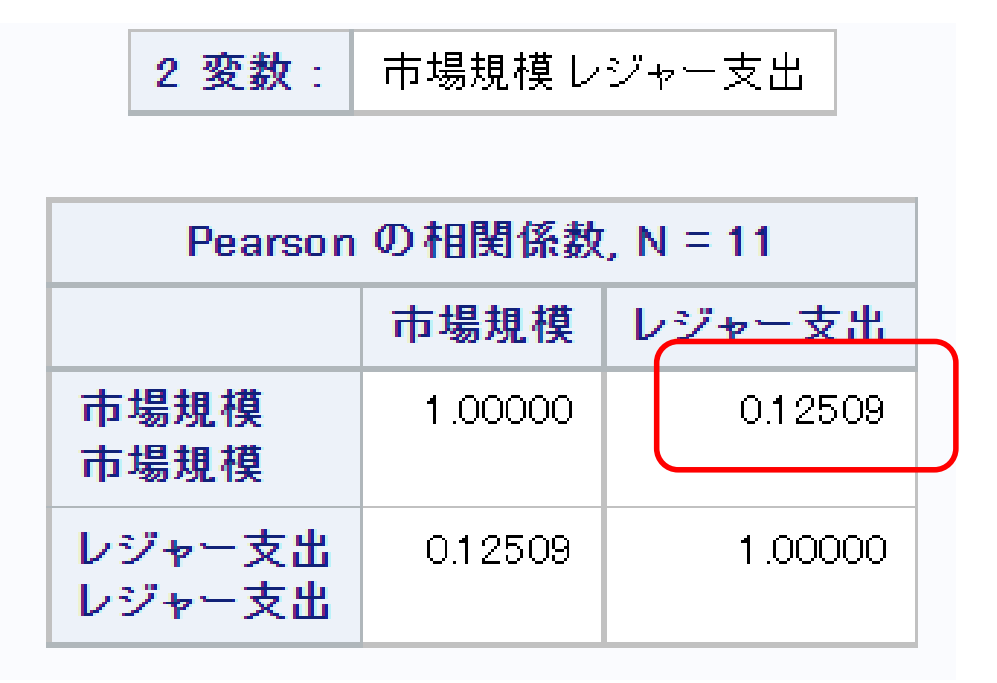

市場規模とレジャー支出は無関係!?

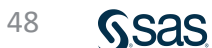

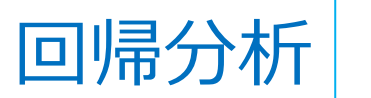

## 回帰分析 市場規模 ← レジャー支出

| Root MSE | 2.37998  | R2 乗      | 0.0156  |
|----------|----------|-----------|---------|
| 従属変数の平均  | 7.09091  | 調整済み R2 乗 | -0.0937 |
| 変動係数     | 33.56381 |           |         |

| バラメータの 推定                                                                           |           |   |         |         |      |          |
|-------------------------------------------------------------------------------------|-----------|---|---------|---------|------|----------|
| 変数     パラメータ     パラメータ       変数     ラベル     自由度     推定値     標準誤差     t 値     Pr > 1 |           |   |         |         |      | Pr > [t] |
| Intercept                                                                           | Intercept | 1 | 6.30760 | 2.19173 | 2.88 | 0.01 82  |
| レジャー支出                                                                              | レジャー支出    | 1 | 0.17513 | 0.46301 | 0.38 | 0.7140   |

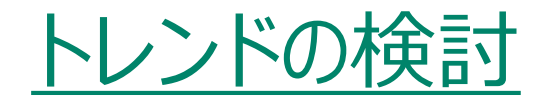

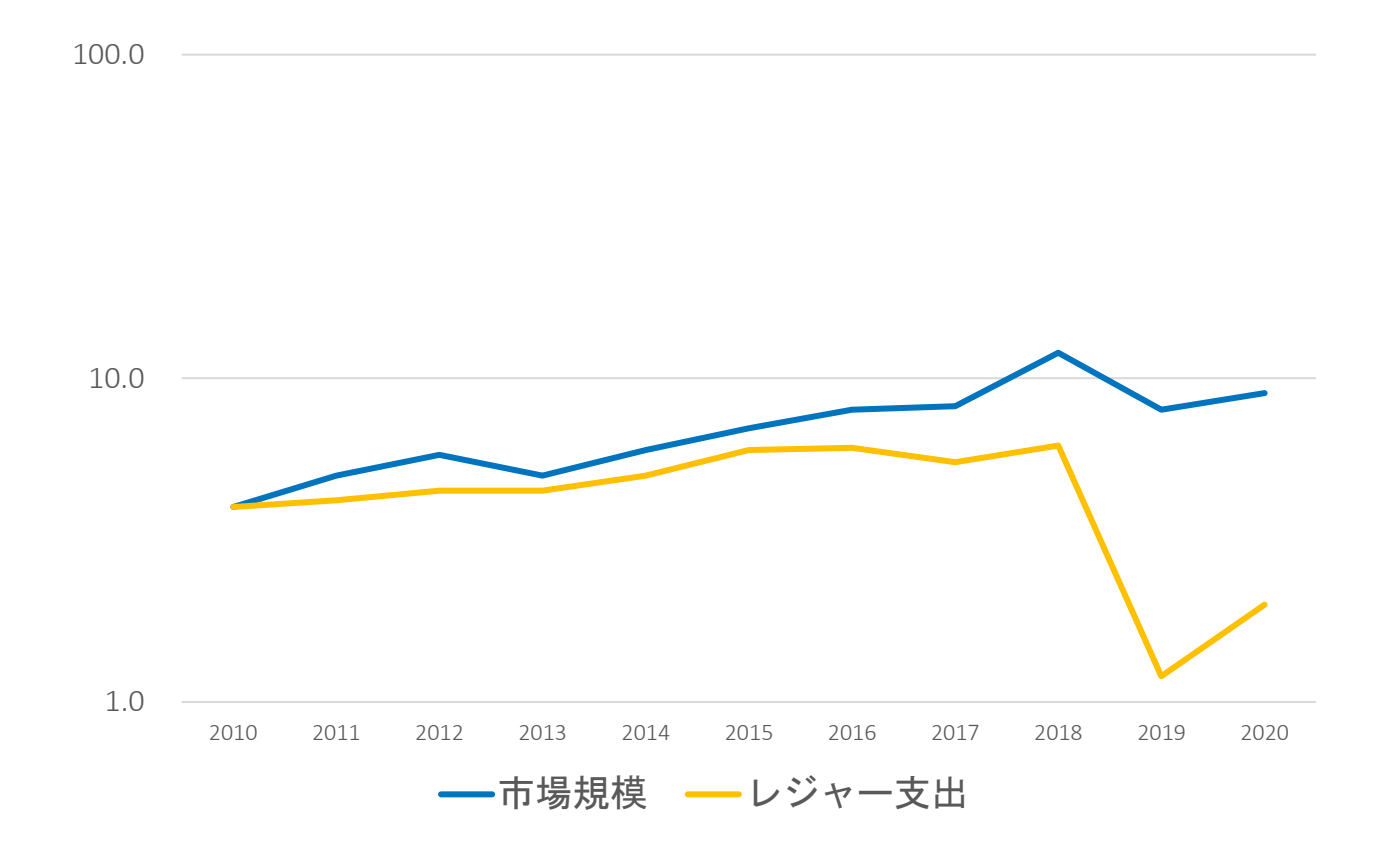

## トレンドによる予測

| No. (年) | 市場規模 |  |
|---------|------|--|
| 1       | 4.0  |  |
| 2       | 5.0  |  |
| 3       | 5.8  |  |
| 4       | 5.0  |  |
| 5       | 6.0  |  |
| 6       | 7.0  |  |
| 7       | 8.0  |  |
| 8       | 8.2  |  |
| 9       | 12.0 |  |
| 10      | 8.0  |  |
| 11      | 9.0  |  |

| Root MSE | 1.27160  | R2 乗      | 0.7190 |
|----------|----------|-----------|--------|
| 従属変数の平均  | 7.09091  | 調整済み R2 乗 | 0.6878 |
| 変動係数     | 17.93284 |           |        |

| バラメータの 推定                                                                               |           |   |         |         |          |         |
|-----------------------------------------------------------------------------------------|-----------|---|---------|---------|----------|---------|
| 変数     ラベル     パラメータ     ド       変数     ラベル     自由度     推定値     標準誤差     t 値     Pr > 1 |           |   |         |         | Pr > [t] |         |
| Intercept                                                                               | Intercept | 1 | 3.60000 | 0.82231 | 4.38     | 0.0018  |
| No.(年)                                                                                  | No.(年)    | 1 | 0.58182 | 0.12124 | 4.80     | 0.001 0 |

・自由度調整済み決定係数 0.6878 ・偏回帰係数のPr値 0.0010

## <2022年予測値> 3.6 + 0.58182 × <u>12</u> = 10.582

|   | 年    | 市場規模 | レジャー支出 |
|---|------|------|--------|
|   | 2011 | 4.0  | 4.0    |
|   | 2012 | 5.0  | 4.2    |
|   | 2013 | 5.8  | 4.5    |
|   | 2014 | 5.0  | 4.5    |
|   | 2015 | 6.0  | 5.0    |
|   | 2016 | 7.0  | 6.0    |
|   | 2017 | 8.0  | 6.1    |
|   | 2018 | 8.2  | 5.5    |
|   | 2019 | 12.0 | 6.2    |
|   | 2020 | 8.0  | 1.2    |
| 余 | 2021 | 9.0  | 2.0    |
|   | 2022 | ?    | 5.0    |

| 2020年、   |   |
|----------|---|
| 2021年を削降 | 余 |

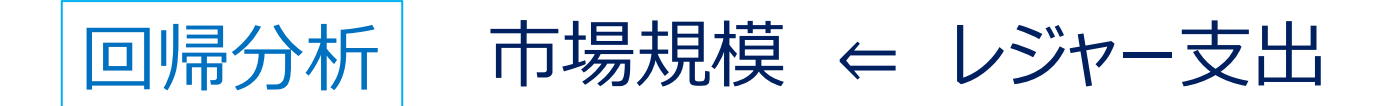

| Root MSE | 1.35211  | R2 乗      | 0.7244 |
|----------|----------|-----------|--------|
| 従属変数の平均  | 6.77778  | 調整済み R2 乗 | 0.6850 |
| 変動係数     | 19.94912 |           |        |
|          |          |           |        |

| バラメータの推定  |     |          |         |       |         |
|-----------|-----|----------|---------|-------|---------|
| パラメータ     |     |          |         |       |         |
| 変数        | 自由度 | 推定値      | 標準誤差    | t 値   | Pr >  t |
| Intercept | 1   | -5.39655 | 2.87374 | -1.88 | 0.1025  |
| レジャー支出    | 1   | 2.38193  | 0.55530 | 4.29  | 0.0036  |

## ・自由度調整済み係数: 0.6850

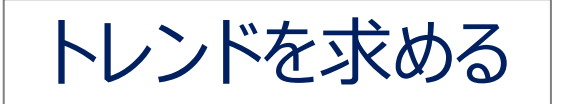

## 2020(10)、2021(11)を削除

| No.(年) | 市場規模 |
|--------|------|
| 1      | 4.0  |
| 2      | 5.0  |
| 3      | 5.8  |
| 4      | 5.0  |
| 5      | 6.0  |
| 6      | 7.0  |
| 7      | 8.0  |
| 8      | 8.2  |
| 9      | 12.0 |

| Root MSE | 1.07142  | R2 乗      | 0.8270 |
|----------|----------|-----------|--------|
| 従属変数の平均  | 6.77778  | 調整済み R2 乗 | 0.8022 |
| 変動係数     | 15.80781 |           |        |

| バラメータの 推定 |           |                                                           |         |         |      |          |
|-----------|-----------|-----------------------------------------------------------|---------|---------|------|----------|
| 変数        | ラベル       | パラメータ     1       自由度     推定値     標準誤差     t 値     Pr > 1 |         |         |      | Pr > [t] |
| Intercept | Intercept | 1                                                         | 2.77778 | 0.77837 | 3.57 | 0.0091   |
| No.(年)    | No.(年)    | 1                                                         | 0.80000 | 0.13832 | 5.78 | 0.0007   |

・自由度調整済み決定係数 0.8022

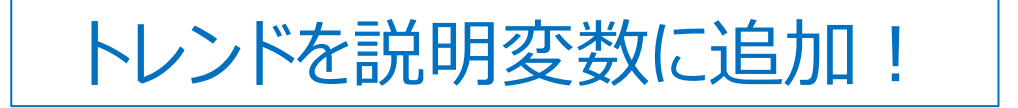

| No. (年) | 市場規模 | トレンド  |
|---------|------|-------|
| 1       | 4.0  | 3.578 |
| 2       | 5.0  | 4.378 |
| 3       | 5.8  | 5.178 |
| 4       | 5.0  | 5.978 |
| 5       | 6.0  | 6.778 |
| 6       | 7.0  | 7.578 |
| 7       | 8.0  | 8.378 |
| 8       | 8.2  | 9.178 |
| 9       | 12.0 | 9.978 |

トレンド= 2.77778 + 0.8×No.

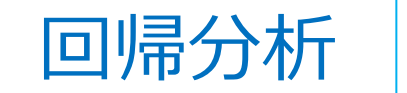

## 市場規模 ← レジャー支出、トレンド (2011~2019年)

| 年    | 市場規模 | レジャー支出 | トレンド  |
|------|------|--------|-------|
| 2011 | 4.0  | 4.0    | 3.578 |
| 2012 | 5.0  | 4.2    | 4.378 |
| 2013 | 5.8  | 4.5    | 5.178 |
| 2014 | 5.0  | 4.5    | 5.978 |
| 2015 | 6.0  | 5.0    | 6.778 |
| 2016 | 7.0  | 6.0    | 7.578 |
| 2017 | 8.0  | 6.1    | 8.378 |
| 2018 | 8.2  | 5.5    | 9.178 |
| 2019 | 12.0 | 6.2    | 9.978 |

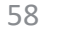

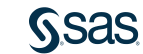

| 従属変数の平均 6.7778 調整済み R2 乗 0.77 | <u>79</u> |
|-------------------------------|-----------|
|                               | 06        |
| 変動孫数 17.02510                 |           |

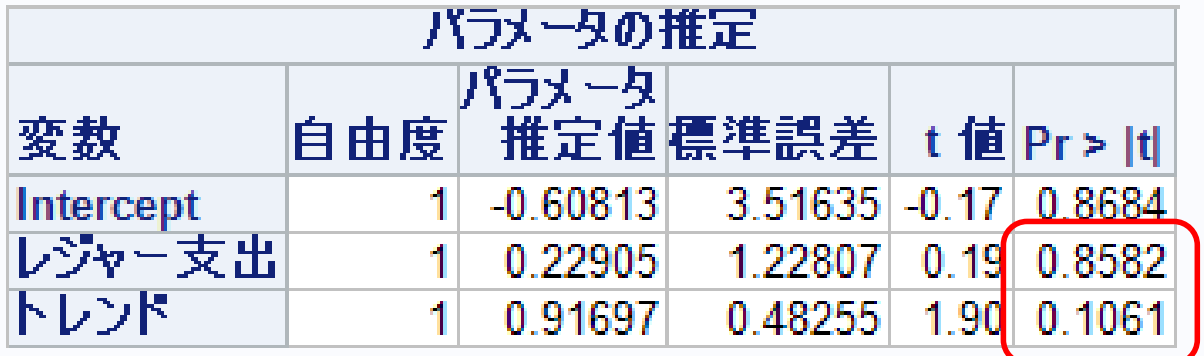

自由度調整済み係数 0.6850 ⇒ 0.7706

<2022年予測値> -0.608+0.229×5.0+0.917× <u>12</u> = 11.541 レジャー支出、トレンド共にPr値は大きな値

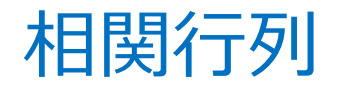

| Pearson の相関係数, N = 9 |         |         |         |  |  |
|----------------------|---------|---------|---------|--|--|
| 市場規模 レジャー支出 トレンド     |         |         |         |  |  |
| 市場規模                 | 1.00000 | 0.85112 | 0 90937 |  |  |
| レジャー支出               | 0.85112 | 1.00000 | 0.92254 |  |  |
| トレンド                 | 0.90937 | 0.92254 | 1.00000 |  |  |

市場規模とレジャー支出 0.851 市場規模とトレンド 0.909

レジャー支出とトレンド 0.923

説明変数 ⇔ 独立変数

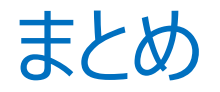

## ◇相関分析、回帰分析 散布図 折れ線グラフ(対数目盛) トレンドの利用

# ◇回帰分析 季節変動の利用 説明変数の選択方法 ダミー変数の活用